## 6. Purchase Order Setup

This Chapter

**Getting There** 

Signing On

This Chapter looks at the setup of the Purchase Order Status, Types, Manufacturer, Buyers and Companies.

### 6.1 How To Work With The PO Setup Menu

The following shows you how to get to the PO Setup Menu.

Sign on, and you will see the User Application Menu, as shown in Figure 1.

|                    | ZZMENUR DIS   | SPLAY                       |                   | 1/02/98 08:00:00 |
|--------------------|---------------|-----------------------------|-------------------|------------------|
| $User \rightarrow$ |               | User Applica                | tion Menu         |                  |
|                    | User Id YOU   |                             |                   |                  |
| Application        | Your Name     |                             |                   |                  |
| Menu               | Type options, | press Enter.                |                   |                  |
|                    | 1=Select Menu | Option 2=Change Current Ap  | plication Company |                  |
|                    |               |                             | ~                 |                  |
|                    | ? Application | Description                 | Company.          |                  |
|                    | AP            | Accounts Payable            | YOURCO            |                  |
|                    | AR            | Accounts Receivable         | YOURCO            |                  |
|                    | CM            | Contact management          | YOURCO            |                  |
|                    | GL            | General Ledger              | YOURCO            |                  |
|                    | IC            | Inventory Control           | YOURCO            |                  |
|                    | IT            | Incident (project) Tracking | J OTHERCO         |                  |
|                    | OE            | Order Entry                 | YOURCO            |                  |
|                    | PO            | Purchase Orders             | YOURCO            |                  |
|                    | UU            | Union Information System    | OTHERCO           |                  |
|                    | ZZ            | Run Time                    | YOURCO            |                  |
|                    |               |                             |                   |                  |
|                    | F3=Exit       |                             |                   |                  |
|                    |               |                             |                   |                  |

The Applications

Here is a display of the applications you have been given to work with.

- In this display, YOURCO is short for Your Company, and OTHERCO is short for Other Company.
- The Other Company would be one that your company owns or is affiliated with.
- In Figure 1, option number 1 lets you select an application.

### Selecting An Application

We are going to work with the Purchase Order application. Tab across then down to PO, type in a 1, as shown in Figure 2, and press Enter.

• If you tab too far by mistake, use the  $\uparrow$  to take you back up.

| ZZMENUR DISPLAY              |                                      |   |
|------------------------------|--------------------------------------|---|
|                              | : Run Application Menu               | : |
| User Id YOU                  | : KOBELT TEST Manufacturing Co. Ltd. | : |
| Your Name                    | : PO Purchase Order                  | : |
| Type options, press Enter.   | : Select Menu options using `1'      | : |
| 1=Select Menu Option 2=Chang | : ? Menu Description                 | : |
|                              | : Work with PO Vendor                | : |
| ? Application                | : Work with Purchase Orders          | : |
| 1 PO Purchase Orders         | : Work With PO Item Master           | : |
| $1 \rightarrow  $            | : PO Setup                           | : |
| 1 /                          | : Common Menu Functions              | : |
|                              | :                                    | : |
|                              | :                                    | : |
|                              | :                                    | : |
|                              | :                                    | : |
|                              | :                                    | : |
|                              | :                                    | : |
|                              | :                                    | : |
|                              | :                                    | : |
|                              | : F3=Exit F17=Change Current Company | : |
|                              | - * *                                | : |
|                              | :                                    | : |
| F3=Exit                      |                                      | : |
|                              |                                      |   |
|                              |                                      |   |
|                              | Hous's the second second             |   |

**Purchase Orders** 

A panel appears on the right, partially covering the previous display.

- Although you are now working with one of the applications, you can still see your user ID and your choice of options on the left.
- This information is useful for troubleshooting.

Tab down and type in a 1 beside PO Setup, as shown in Figure 3.

Selected

Figure 3

| ZZMENOR DISPLAI              |                                      | • : |
|------------------------------|--------------------------------------|-----|
|                              | Run Apprication Menu                 | :   |
| User Id YOU                  | : KOBELT TEST Manufacturing Co. Ltd. | :   |
| Your Name                    | : PO Purchase Order                  | :   |
| Type options, press Enter.   | : Select Menu options using `1'      | :   |
| 1=Select Menu Option 2=Chang | : ? Menu Description                 | :   |
|                              | : Work with PO Vendor                | :   |
| ? Application                | : Work with Purchase Orders          | :   |
| 1 PO Purchase Orders         | : Work With PO Item Master           | :   |
|                              | : 1 PO Setup                         | :   |
|                              | : Common Menu Functions              | :   |
|                              | :                                    | :   |
|                              | :                                    | :   |
|                              | :                                    | :   |
|                              | :                                    | :   |
|                              | :                                    | :   |
|                              | :                                    | :   |
|                              | :                                    | :   |
|                              | :                                    | :   |
|                              | : F3=Exit F17=Change Current Company | :   |
|                              |                                      | :   |
|                              | :                                    | :   |
| F3=Exit                      |                                      | . : |

You're working with this panel

| PO Setup | Press Enter, an          | nd your display v | will look like Figure 4. |
|----------|--------------------------|-------------------|--------------------------|
|          | 11000 <b>Direct</b> , wi |                   |                          |

|                                   | Figure 4                                                                                                    |                                             |                                                                                                    |  |
|-----------------------------------|----------------------------------------------------------------------------------------------------|---------------------------------------------|----------------------------------------------------------------------------------------------------|--|
| Purchase<br>Order Setup<br>Menu → | ZZMENUR DISPLAY<br>ZZMENUR DISPLAY<br>User Id YOU<br>Your Name<br>Run Application Sub Mer<br>POSETUP PO Setup Menu<br>Select Menu options using '1'<br>? Menu Description<br>Work with PO Status<br>Work with PO Type<br>Work with PO Type<br>Work With PO Type<br>Work With PO Item Master<br>Work With PO Item Master<br>Work With PO Buyer<br>Work with PO Company<br>:<br>:<br>:<br>:<br>:<br>:<br>:<br>:<br>:<br>:<br>:<br>:<br>: | KOBELT<br>PO                                | Run Application Menu :<br>Test Manufacturing Co. Ltd. :<br>Purchase Order<br>. options using '1'<br>: ription<br>: PO Vendor<br>: Purchase Orders<br>: PO Item Master<br>:<br>: nu Functions<br>:<br>:<br>:<br>:<br>:<br>:<br>:<br>:<br>:<br>:<br>:<br>:<br>: |  |
| Cash<br>Management                | You're working with<br>The Purchase Order Setup Menu<br>This will be the Starting Point for                                                                                                    | this panel<br>display fills<br>the next 5 s | <i>l</i><br>up half of your screen.<br>ections.                                                                                                    |  |
| 1 Option Already<br>Covered       | <ul> <li>Work With With PO Item Master</li> <li>This chapter will cover<br/>Work with Manufacture</li> </ul>                                                                                                    | has already<br>Work with<br>r, Work w       | been covered in Chapter 5.<br>PO Status, Work with PO Type,<br>ith Buyer and Work with PO                                                                                                    |  |

Company.

## 6.2 How To Setup PO Status

**Start Here** 

Figure 1 shows the Purchase Order Setup Menu.

| Purchase                                         | User Id YOU<br>Your Name                                                                                                    | :<br>: KOBELT<br>: PO | Run Application Menu<br>Test Manufacturing Co. Ltd.<br>Purchase Order                                     |
|--------------------------------------------------|----------------------------------------------------------------------------------------------------|-----------------------|----------------------------------------------------------------------------------------------------|
| rder Setup<br>Menu →<br>Work With →<br>PO Status | Run Application Sub Me<br>POSETUP PO Setup Menu<br>Select Menu options using '1<br>Menu Description<br>Work with PO Status<br>Work With PO Type<br>Work With Manufacturer<br>Work With PO Item Master<br>Work With PO Item Master<br>Work with PO Buyer<br>Work with PO Company | nu                    | <pre> options using '1' : ription : PO Vendor : Purchase Orders : PO Item Master : . nu Functions :</pre> |
|                                                  | :<br>:<br>: F3=Exit<br>:<br>:                                                                                                    |                       | :<br>: 7=Change Current Company<br>:<br>:                                                                 |

The Task

1

• In Figure 1, option 1 lets you work with displays.

Selecting

Tab down to Work With PO Status, and type in a 1, as shown in Figure 2.

### Figure 2

| ZZMENUR DISPLAY             |          |                             | • |
|-----------------------------|----------|-----------------------------|---|
|                             | :        | Run Application Menu        | : |
| User Id YOU                 | : KOBELT | Test Manufacturing Co. Ltd. | : |
| Your Name                   | : PO     | Purchase Order              |   |
|                             |          | options using '1'           |   |
| : Run Application Sul       | o Menu   | : ription                   |   |
| : POSETUP PO Setup Menu     |          | : PO Vendor                 |   |
| : Select Menu options using | g `1′    | : Purchase Orders           |   |
| : ? Menu Description        |          | : PO Item Master            |   |
| : 1 Work with PO Status     |          | :                           |   |
| : Work With PO Type         |          | : nu Functions              |   |
| : Work with Manufacture:    | r        | :                           |   |
| : Work With PO Item Mas     | ter      | :                           |   |
| : Work with PO Buyer        |          | :                           |   |
| : Work with PO Company      |          | :                           |   |
| :                           |          | :                           |   |
| :                           |          | :                           |   |
| :                           |          | :                           |   |
| :                           |          | :                           |   |
| : F3=Exit                   |          | : 7=Change Current Company  |   |
| :                           |          | :                           |   |
|                             |          | :                           |   |
|                             |          |                             |   |

You're working with this panel

### Filled

Press Enter, and your display will look like Figure 3.

|                                  | Figure 3                                     |                                                       |              |                                 |                         |                                  |
|----------------------------------|----------------------------------------------|-------------------------------------------------------|--------------|---------------------------------|-------------------------|----------------------------------|
|                                  | POXXDFR                                      | DISPLAY                                               |              |                                 |                         | 1/02/98 08:00:00                 |
| Work With $ ightarrow$ PO Status | Order<br>Status                              | Description                                           | Work with PO | Status                          |                         |                                  |
|                                  | Type optic                                   | ns, press Enter.                                      |              |                                 |                         |                                  |
| Ontions >                        | 2=Change                                     | 4=Delete                                              |              |                                 |                         |                                  |
| $Options \rightarrow$            | ? Order<br>Status<br>CLOSED<br>OPEN<br>QUOTE | Description<br>Closed<br>Open PO<br>Out for Quotation |              | Allow<br>Changes<br>0<br>1<br>1 | PO<br>Closed?<br>1<br>0 | Items<br>Ordered?<br>N<br>Y<br>N |
|                                  | F3=Exit                                      | F6=Add F21=Print                                      | List         |                                 |                         |                                  |
| $\mathbf{F6} = Add \rightarrow$  |                                              |                                                       |              |                                 |                         |                                  |

**Your Choices** 

Figure 3 shows the Work With PO Status display.

- First, we will use F6 to add a new Order Status Code. •
- Next, we will use Option 2 to change it. •
- Then we will use Option 4 to delete it. ٠

Adding

Press F6, and your display will look like Figure 4.

|                                              | Figure 4                                                                |                                                                                                    |  |
|----------------------------------------------|-------------------------------------------------------------------------|----------------------------------------------------------------------------------------------------|--|
|                                              | POXXDFR DISPLAY<br>Work wi<br>Order Description                         | 1/02/98 08:00:00<br>ith PO Status                                                                       |  |
| Add PO<br>Status →<br>Order →<br>Status Code | Ty : Add PO Status<br>2= :<br>: Order Status Code .<br>? :<br>: F3=Exit | :<br>:<br>:<br>: Allow PO Items<br>: Changes Closed? Ordered?<br>: 0 1 N<br>: 1 0 Y<br>: 1 0 N<br>:<br> |  |
|                                              | F3=Exit F6=Add F21=Print List                                           |                                                                                                    |  |

*You're working with this panel* Figure 4 shows the Add PO Status panel.

- You are creating a brand new Order Status Code, therefore the code will be whatever you want it to be.
- We will create a TEST code.

**New Code** Type in *TEST*, as shown in Figure 5.

Figure 5

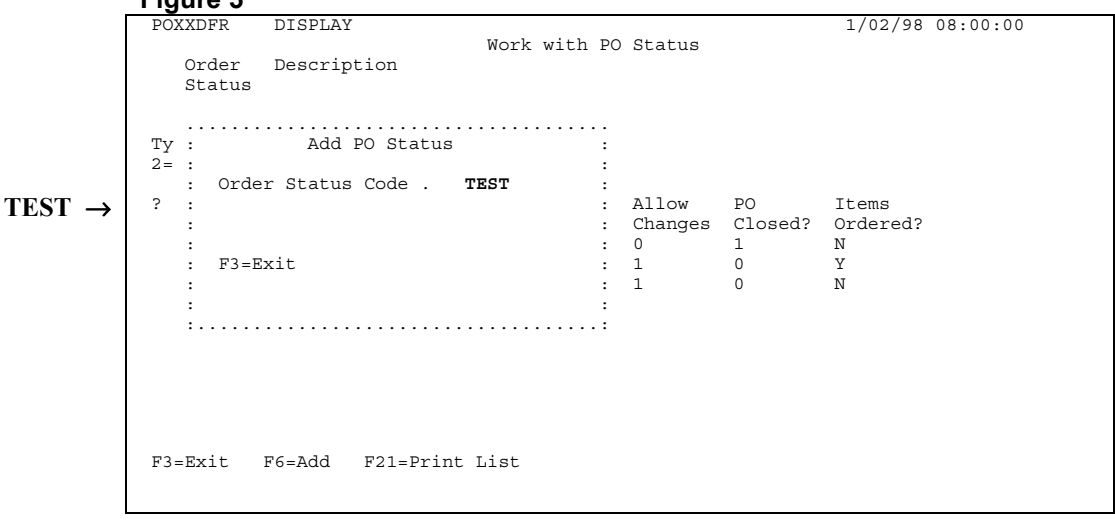

You're working with this panel

Press Enter, and your display will look like Figure 6.

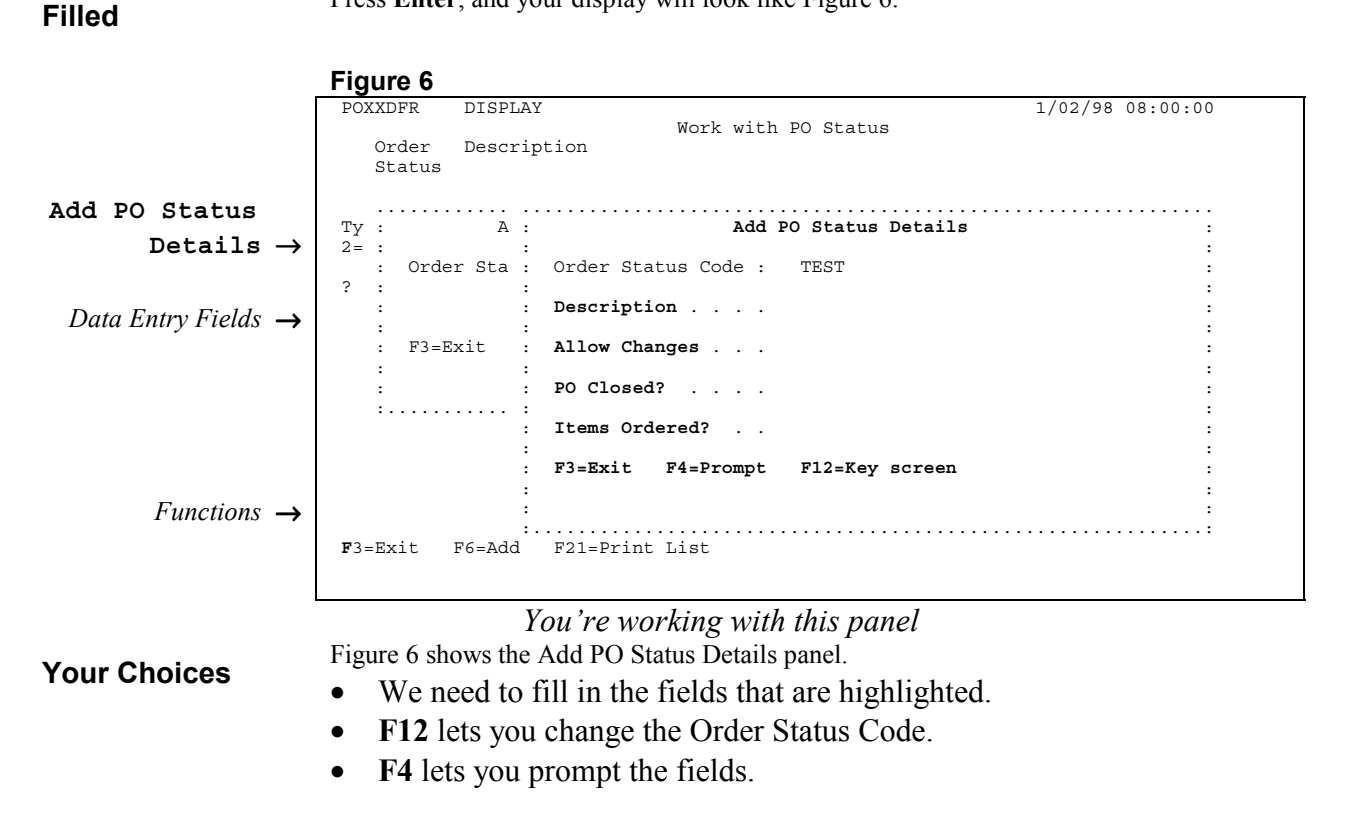

### Manual Field Fill in the Description, as shown in Figure 7.

|                                    | Figure 7                                                                                                    |                                                                     |
|------------------------------------|----------------------------------------------------------------------------------------------------|---------------------------------------------------------------------|
|                                    | POXXDFR DISPLAY                                                                                                    | 1/02/98 08:00:00                                                    |
|                                    | Order Description<br>Status                                                                                                    | Po Status                                                           |
|                                    | Ty : A : Add P<br>2= : :                                                                                                    | 20 Status Details :                                                 |
|                                    | : Order Sta : Order Status Code :<br>? : :                                                                                                    | TEST :                                                              |
| <b>E</b> :11 1                     | : : Description                                                                                                    | Test Status Detail :                                                |
| $Filled \rightarrow$               | : F3=Exit : Allow Changes                                                                                                    | :                                                                   |
| $\texttt{Allow} \rightarrow$       | : : PO Closed?                                                                                                    | :                                                                   |
| Changes                            | ::: :<br>: Items Ordered?                                                                                                    | т :                                                                 |
|                                    | :<br>: F3=Exit F4=Prompt                                                                                                    | :<br>F12=Key screen :                                               |
|                                    | :                                                                                                    |                                                                     |
|                                    | F3=Exit F6=Add F21=Print List                                                                                                    | i                                                                   |
| Prompting                          | <ul> <li>The Description field has been f</li> <li>Next, we will fill in the Allow C</li> <li>F4 lets us prompt.</li> <li>Tab down to Allow Changes, and press F4.</li> </ul> | illed.<br>Changes field.<br>. Your display will look like Figure 8. |
|                                    | Figure 8                                                                                                    |                                                                     |
| Allow $\rightarrow$<br>Change List | : Allow Changes list<br>: Position to<br>: 1=Select<br>: Opt Value Description                                                                                                | 1/02/98 08:00:00<br>: Status<br>:<br>:                              |
| 1 = Select                         | : 0 No<br>: 1 Yes                                                                                                    | :                                                                   |
|                                    |                                                                                                    | : :<br>                                                             |
|                                    | : F3=Exit F5=Refresh F24=More keys                                                                                                    | · Si<br>· · · · ·                                                   |
|                                    | :                                                                                                    | : St Status Details :                                               |
|                                    | : :                                                                                                    | .: :                                                                |
|                                    | : : PO Closed?                                                                                                    | :                                                                   |
|                                    | : Items Ordered?                                                                                                    |                                                                     |
|                                    | : F3=Exit F4=Prompt<br>: Value required.<br>:                                                                                                    | F12=Key screen :<br>:                                               |
|                                    | F3=Exit F6=Add F21=Print List                                                                                                    | ······                                                              |
|                                    | You're working with this panel                                                                                                    |                                                                     |

Figure 8 shows the Allow Changes List panel.

- Option 1 lets you select value.
- We will select the Yes option.

**Selecting** Tab down to Yes, and type in a *1*, as shown in Figure 9.

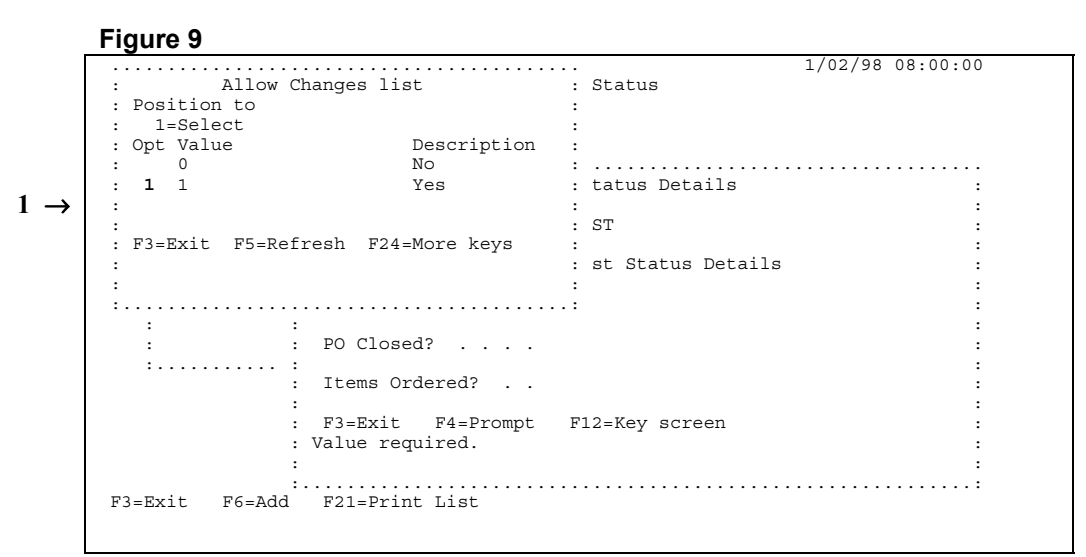

You're working with this panel

Press Enter, and your display will look like Figure 10.

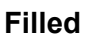

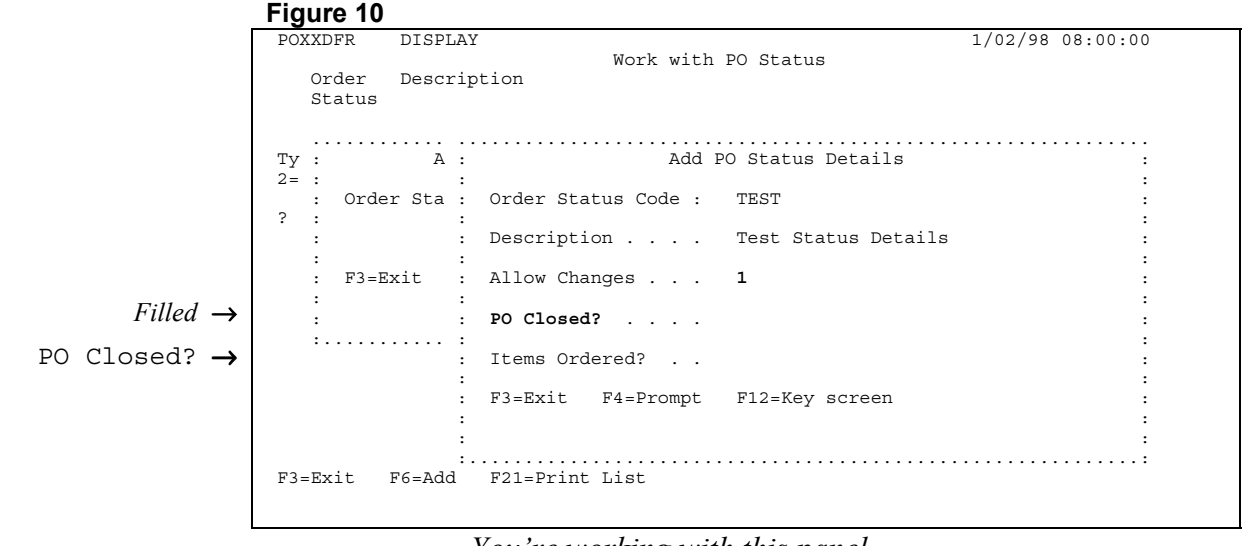

*You're working with this panel* Figure 10 shows the Add PO Status Details panel.

Your Choices

•

- The Allow Changes field is filled.
- Next, we will fill in the PO Closed field.
- F4 lets you prompt this field.

# **Prompting** Tab down to PO Closed, and press **F4**. Your display will look like Figure 11.

|                                                                                               | Figure 11                                                                                                    |
|-----------------------------------------------------------------------------------------------|----------------------------------------------------------------------------------------------------|
|                                                                                               | POXXDFR DISPLAY 1/02/98 08:00:00                                                                                                    |
|                                                                                               | Order Description<br>Status                                                                                                    |
| $drop \ box \ \rightarrow$                                                                    | Ty :       A :       Add PO Status Details       :         2= :       :       :       :         :       Order Status Code :       TEST       :         ?       :       Description Test Status Details       :         :       :       Description Test Status Details       :         :       :       :       PO Closed?                                                                                                    |
|                                                                                               |                                                                                                    |
| Your Choices                                                                                  | <ul> <li>You're working with this drop-box</li> <li>Figure 11 shows a drop box.</li> <li>You are given two options.</li> <li>We are going to choose option 1.</li> </ul>                                                                                                    |
| Selecting                                                                                     | Type in a $I$ , and in a few seconds your display will look like Figure 12                                                                                                    |
|                                                                                               | Figure 12                                                                                                    |
|                                                                                               |                                                                                                    |
| Add PO Status<br>Details $\rightarrow$                                                        | POXXDFR       DISPLAY       1/02/98 08:00:00         Work with PO Status       Order       Description         Status                                                                                                    |
| Add PO Status<br>Details $\rightarrow$<br>filled $\rightarrow$<br>Items Ordered $\rightarrow$ | POXXDFR       DISPLAY       1/02/98 08:00:00         Order       Description         Status       A:       Add PO Status Details         :       :          :       :          :       :          :       :          :       :          :       :          :       :       Description         :       :       Description         :       :       Description         :       :       Description         :       :       Description         :       :       Description         :       :       :         :       :       :         :       :       :         :       :       :         :       :       :         :       :       :         :       :       :         :       :       :         :       :       :         :       :       :         :       :       :         :       :       : |

KDI

# **Prompting** Tab down to Items Ordered and press **F4**, your display will look like Figure 13.

|                           | POXXDFR DISPLAY                                   | 1/02/98 08:00:0            |
|---------------------------|---------------------------------------------------|----------------------------|
|                           | Work with PO Statu<br>Order Description<br>Status | IS                         |
|                           | Ty : A : Add PO Status                            | Details                    |
|                           | 2= : :<br>: Order Sta : Order Status Code : TEST  |                            |
|                           | ? : : Description Test St                         | atus Details               |
|                           | F3=Exit : Allow Changes 1                         |                            |
|                           | : PO Closed? 1                                    |                            |
|                           | : Items Ordered?<br>: . <b>1.</b>                 | <br>No :                   |
| dron bor                  | : F3=Exit F4=Prompt : <b>2.</b><br>:              | Yes : n                    |
| $urop$ -box $\rightarrow$ | :                                                 |                            |
|                           | :<br>F3=Exit F6=Add F21=Print List                |                            |
|                           |                                                   |                            |
| L                         | Vou'r                                             | e working with this dron-h |

Figure 13 shows a drop-box.

- You are given two options.
- We are going to choose option 2.

### Selecting

**Your Choices** 

Using your arrow key, move your cursor down to Yes, and type in a *1*. In a few seconds your display will look like Figure 14.

### Figure 14

| -                     |                                        |  |
|-----------------------|----------------------------------------|--|
|                       | POXXDFR DISPLAY 1/02/98 08:00:00       |  |
|                       | Work with PO Status                    |  |
|                       | Order Description                      |  |
|                       |                                        |  |
|                       | Status                                 |  |
|                       |                                        |  |
| Add PO Status         |                                        |  |
|                       | Ty : A : Add PO Status Details :       |  |
| Details $\rightarrow$ | 2                                      |  |
|                       | · Order Sta · Order Status Code · TEST |  |
|                       | · order stall order status code : TEST |  |
|                       |                                        |  |
|                       | : : Description Test Status Details :  |  |
|                       | : : :                                  |  |
|                       | : F3=Exit : Allow Changes 1 :          |  |
|                       |                                        |  |
|                       |                                        |  |
|                       |                                        |  |
|                       | · · · · · · · · · · · · · · · · · · ·  |  |
|                       | : Items Ordered? Y :                   |  |
|                       |                                        |  |
| Filled 🛶              | : F3=Exit F4=Prompt F12=Key screen :   |  |
| 1 111000 9            |                                        |  |
|                       |                                        |  |
|                       |                                        |  |
|                       | ::                                     |  |
|                       | F3=Exit F6=Add F21=Print List          |  |
|                       |                                        |  |
|                       |                                        |  |
|                       |                                        |  |

### You're working with this panel

### **Processing** Press **Enter** to bring up the CONFIRM: Y prompt as shown in Figure 15.

|                          | Figure 15                                                                                                    |  |  |  |  |  |  |
|--------------------------|----------------------------------------------------------------------------------------------------|--|--|--|--|--|--|
|                          | POXXDFR DISPLAY 1/02/98 08:00:00                                                                                                    |  |  |  |  |  |  |
|                          | Order Description<br>Status                                                                                                    |  |  |  |  |  |  |
|                          | Ty : A : Add PO Status Details :                                                                                                    |  |  |  |  |  |  |
|                          | : Order Sta : Order Status Code : TEST :                                                                                                  |  |  |  |  |  |  |
|                          | : : Description Test Status Details :                                                                                                    |  |  |  |  |  |  |
|                          | : : : : :<br>: F3=Exit : Allow Changes 1 :                                                                                                |  |  |  |  |  |  |
|                          | : : PO Closed? 1 :                                                                                                    |  |  |  |  |  |  |
|                          | ::: : : : : : : : : : : : : : : : :                                                                                                     |  |  |  |  |  |  |
|                          | : :<br>: F3=Exit F4=Prompt F12=Key screen :                                                                                               |  |  |  |  |  |  |
|                          | :::<br>: CONFIRM: Y (Y/N) : :                                                                                                    |  |  |  |  |  |  |
| CONFIRM: $Y \rightarrow$ | :: : : : : : : : : : : : : : : : :                                                                                                     |  |  |  |  |  |  |
| Confirming               | You will be asked to confirm your addition.                                                                                               |  |  |  |  |  |  |
| Confirmation Tine        | The Y for "yes" will be waiting for your response.                                                                                        |  |  |  |  |  |  |
| commation rips           | • If you want to make a correction, press N.                                                                                              |  |  |  |  |  |  |
|                          | • If you want to escape without processing, press N then F3.                                                                              |  |  |  |  |  |  |
| Returning                | Press Enter to return to Work with PO Status                                                                                              |  |  |  |  |  |  |
| Roturning                | These Enter to return to work with 10 Status.                                                                                             |  |  |  |  |  |  |
|                          | Figure 16                                                                                                    |  |  |  |  |  |  |
| Work With →              | POXXDFR         DISPLAY         1/02/98         08:00:00           Work with PO Status         PO Status         1/02/98         08:00:00 |  |  |  |  |  |  |
| PO Status                | Order Description<br>Status                                                                                                    |  |  |  |  |  |  |
|                          |                                                                                                    |  |  |  |  |  |  |
| $2 = Change \rightarrow$ | Type options, press Enter.<br><b>2=Change</b> 4=Delete                                                                                    |  |  |  |  |  |  |
|                          | ? Order Description Allow PO Items                                                                                                    |  |  |  |  |  |  |
|                          | CLOSED Closed 0 1 N                                                                                                    |  |  |  |  |  |  |
| The new                  | QUOTE Out for Quotation 1 0 N                                                                                                    |  |  |  |  |  |  |
| Order Status             | TEST Test Status Details I I N                                                                                                    |  |  |  |  |  |  |
|                          |                                                                                                    |  |  |  |  |  |  |
|                          |                                                                                                    |  |  |  |  |  |  |
|                          |                                                                                                    |  |  |  |  |  |  |
|                          |                                                                                                    |  |  |  |  |  |  |
|                          | F3=Exit F6=Add F21=Print List                                                                                                    |  |  |  |  |  |  |
|                          | F3=Exit F6=Add F21=Print List                                                                                                    |  |  |  |  |  |  |
| Your Choices             | F3=Exit F6=Add F21=Print List<br>Figure 16 shows the Work with PO Status display.                                                         |  |  |  |  |  |  |

• Next, we will use option 2 to bring up the panel that lets you make changes to Order Status Codes.

### **Changing** Tab down to Test Status Details, and type in a 2, as shown in Figure 17.

| POXXDFR    | DISPLAY               |          |         | 1/02/98 08:00:00 |
|------------|-----------------------|----------|---------|------------------|
|            | Work with PC          | ) Status |         |                  |
| Order      | Description           |          |         |                  |
| Status     |                       |          |         |                  |
| Type optic | ons, press Enter.     |          |         |                  |
| 2=Change   | 4=Delete              |          |         |                  |
| ? Order    | Description           | Allow    | PO      | Items            |
| Status     | -                     | Changes  | Closed? | Ordered?         |
| CLOSED     | Closed                | 0        | 1       | N                |
| OPEN       | Open PO               | 1        | 0       | Y                |
| QUOTE      | Out for Quotation     | 1        | 0       | N                |
| 2 TEST     | Test Status Details   | 1        | 1       | N                |
|            |                       |          |         |                  |
|            |                       |          |         |                  |
|            |                       |          |         |                  |
|            |                       |          |         |                  |
|            |                       |          |         |                  |
|            | PC Add PO1 Pulse Tist |          |         |                  |

Filled

Press Enter, and your display will look like Figure 18.

### Figure 18

|                       | POXXDFR DISPLAY                                   | 1/02/098 08:00:00 |
|-----------------------|---------------------------------------------------|-------------------|
|                       | Work with PO Status                               |                   |
|                       | Order Description                                 |                   |
| Edit PO               | Status                                            |                   |
| Status                |                                                   |                   |
|                       | Ty : Edit PO Status Details                       | :                 |
| Details $\rightarrow$ | 2= :                                              | :                 |
|                       | : Order Status Code : TEST                        | :                 |
|                       | · Description Test Status Details                 | :<br>. ed?        |
| Changeable fields     | : Deberrycron                                     | :                 |
| $\neg$                | : Allow Changes 1                                 | :                 |
|                       | :                                                 | :                 |
|                       | 2 : <b>PO Closed</b> ? 1                          | :                 |
|                       | :<br>There Ordered?                               | :                 |
|                       | · Items ordered? N                                | :                 |
|                       | : F3=Exit F4=Prompt                               |                   |
|                       | :                                                 | :                 |
|                       | :                                                 | :                 |
|                       |                                                   |                   |
|                       | F3=EXIC F6=Add F2I=Print List                     |                   |
|                       |                                                   |                   |
|                       | Vanles a varling a visle shing a real             |                   |
|                       | tou re working with this panel                    |                   |
|                       | Figure 18 shows the Edit PO Status Details panel. |                   |

- The Description, Allow Changes, PO Closed and Items Ordered fields can be changed.
- This process is similar to adding new Order Status Codes. **F4** lets you prompt every field except the Description field which is manually filled. Press **Enter** to process your changes, then you will be asked to confirm these changes.
- **F3** lets you exit without making changes.

| Returning | Press F3, to return to Work with PO Status |  |
|-----------|--------------------------------------------|--|
|-----------|--------------------------------------------|--|

|                                   | Figure 19                                            |                                                                              |                                 |                              |                                       |
|-----------------------------------|------------------------------------------------------|------------------------------------------------------------------------------|---------------------------------|------------------------------|---------------------------------------|
|                                   | POXXDFR                                              | DISPLAY                                                                      |                                 |                              | 1/02/98 08:00:00                      |
| Work with $\rightarrow$ PO Status | Order<br>Status                                      | Work with PO<br>Description                                                  | Status                          |                              |                                       |
| A - Delete                        | Type optio<br>2=Change                               | ns, press Enter.<br><b>4=Delete</b>                                          |                                 |                              |                                       |
| $4 = Delete \rightarrow$          | ? Order<br>Status<br>CLOSED<br>OPEN<br>QUOTE<br>TEST | Description<br>Closed<br>Open PO<br>Out for Quotation<br>Test Status Details | Allow<br>Changes<br>0<br>1<br>1 | PO<br>Closed?<br>1<br>0<br>1 | Items<br>Ordered?<br>N<br>Y<br>N<br>N |
|                                   | F3=Exit                                              | F6=Add F21=Print List                                                        |                                 |                              |                                       |

**Your Choices** 

- Figure 19 shows the Work with PO Status display. • Now we are going to delete the Test Status we created.
- Option 4 lets you delete.

Tab down to Test, and type in a 4, as shown in Figure 20.

### Deleting

Figure 20

| PO | XXDFR    | DISPLAY            |      |        |           |           | 1/02/98 ( | 8:00:00 |
|----|----------|--------------------|------|--------|-----------|-----------|-----------|---------|
|    |          |                    | Work | with 1 | PO Status |           | , . ,     |         |
|    | Order    | Description        |      |        |           |           |           |         |
|    | Status   | I I I              |      |        |           |           |           |         |
|    |          |                    |      |        |           |           |           |         |
| Ту | pe optio | ns, press Enter.   |      |        |           |           |           |         |
| 2= | Change   | 4=Delete           |      |        |           |           |           |         |
| ?  | Order    | Description        |      |        | Allow     | PO        | Items     |         |
|    | Status   |                    |      |        | Change    | s Closed? | Ordered?  |         |
|    | CLOSED   | Closed             |      |        | 0         | 1         | N         |         |
|    | OPEN     | Open PO            |      |        | 1         | 0         | Y         |         |
|    | QUOTE    | Out for Quotation  |      |        | 1         | 0         | N         |         |
| 4  | TEST     | Test Status Detail | S    |        | 1         | 1         | N         |         |
|    |          |                    |      |        |           |           |           |         |
|    |          |                    |      |        |           |           |           |         |
|    |          |                    |      |        |           |           |           |         |
|    |          |                    |      |        |           |           |           |         |
|    |          |                    |      |        |           |           |           |         |
|    |          |                    |      |        |           |           |           |         |
| F3 | =Exit    | F6=Add F21=Print   | List |        |           |           |           |         |
|    |          |                    |      |        |           |           |           |         |

| your display will look like Figure 21. |
|----------------------------------------|
|                                        |

|                          | Figure 21                                                                |                  |  |  |  |  |
|--------------------------|--------------------------------------------------------------------------|------------------|--|--|--|--|
|                          | POXXDFR DISPLAY                                                          | 1/02/98 08:00:00 |  |  |  |  |
|                          | Order Description<br>Status                                              |                  |  |  |  |  |
| Delete PO                |                                                                          |                  |  |  |  |  |
| Status $\rightarrow$     | Ty :   Delete PO Status     2= :                                         | :                |  |  |  |  |
|                          | : Press Enter to confirm Deletion ? :                                    | :                |  |  |  |  |
|                          | : Order Status Code : TEST<br>: Description : Test Status Details        | : ed?<br>:       |  |  |  |  |
|                          | : Allow Changes : 1                                                      | :                |  |  |  |  |
|                          | 4 :                                                                      | :                |  |  |  |  |
|                          | : F3=Exit                                                                | :                |  |  |  |  |
|                          | :                                                                        | :                |  |  |  |  |
|                          | :                                                                        | :                |  |  |  |  |
|                          | F3=Exit F6=Add F21=Print List                                            |                  |  |  |  |  |
|                          | You're working with this panel                                           |                  |  |  |  |  |
|                          | Figure 21 shows the Delete PO Status panel.                              |                  |  |  |  |  |
| Your Choices             | Press Enter to confirm deletion                                          |                  |  |  |  |  |
|                          | • F3 lats you avit without delating                                      |                  |  |  |  |  |
|                          | • <b>F5</b> lets you exit without deteting.                              |                  |  |  |  |  |
| Processing               | Press Enter to confirm deletion.                                         |                  |  |  |  |  |
|                          | Figure 22                                                                | 1/02/08 08:00:00 |  |  |  |  |
|                          | Work with PO Status                                                      | 1/02/98 08:00:00 |  |  |  |  |
|                          | Order Description<br>Status                                              |                  |  |  |  |  |
|                          | Ty : Delete PO Status                                                    | ·····<br>:       |  |  |  |  |
|                          | : Press Enter to confirm Deletion                                        | :                |  |  |  |  |
|                          | : : Order Status Code : TEST<br>: Description : Test Status Details      | :<br>: ed?<br>:  |  |  |  |  |
|                          | :<br>: Allow Changes : 1<br>4 :                                          | :                |  |  |  |  |
|                          | :<br>: F3=Exit                                                           | :                |  |  |  |  |
|                          | :<br>                                                                    | :                |  |  |  |  |
|                          | : CONFIRM: I (I/N)                                                       | ::               |  |  |  |  |
| CONFIRM: $Y \rightarrow$ | :                                                                        | .:               |  |  |  |  |
| Confirming               | You will be asked to confirm you delete request.                         |                  |  |  |  |  |
| Somming                  | The V for "ves" will be waiting for your response                        |                  |  |  |  |  |
| Confirmation Tips        | <ul> <li>If you want to make a correction press N</li> </ul>             |                  |  |  |  |  |
|                          | <ul> <li>If you want to escape without processing, press N to</li> </ul> | then <b>F3</b> . |  |  |  |  |

### **Continuing** Press **Enter**, and your display will look like Figure 23.

|                                   | Figure 23                           |                                  |              |                            |                         |                             |
|-----------------------------------|-------------------------------------|----------------------------------|--------------|----------------------------|-------------------------|-----------------------------|
|                                   | POXXDFR                             | DISPLAY                          |              |                            |                         | 1/02/98 08:00:00            |
| Work with $\rightarrow$ PO Status | Order<br>Status                     | Description                      | Work with PC | Status                     |                         |                             |
|                                   | Type optio<br>2=Change              | ns, press Enter.<br>4=Delete     |              |                            |                         |                             |
|                                   | ? Order<br>Status<br>CLOSED<br>OPEN | Description<br>Closed<br>Open PO |              | Allow<br>Changes<br>0<br>1 | PO<br>Closed?<br>1<br>0 | Items<br>Ordered?<br>N<br>Y |
| New Order Status                  | QUOTE                               | Out for Quotation                |              | 1                          | 0                       | Ν                           |
| $gone \rightarrow$                |                                     |                                  |              |                            |                         |                             |
|                                   | F3=Exit                             | F6=Add F21=Print                 | List         |                            |                         |                             |

Exiting

Press F3 to return to the PO Setup Menu.

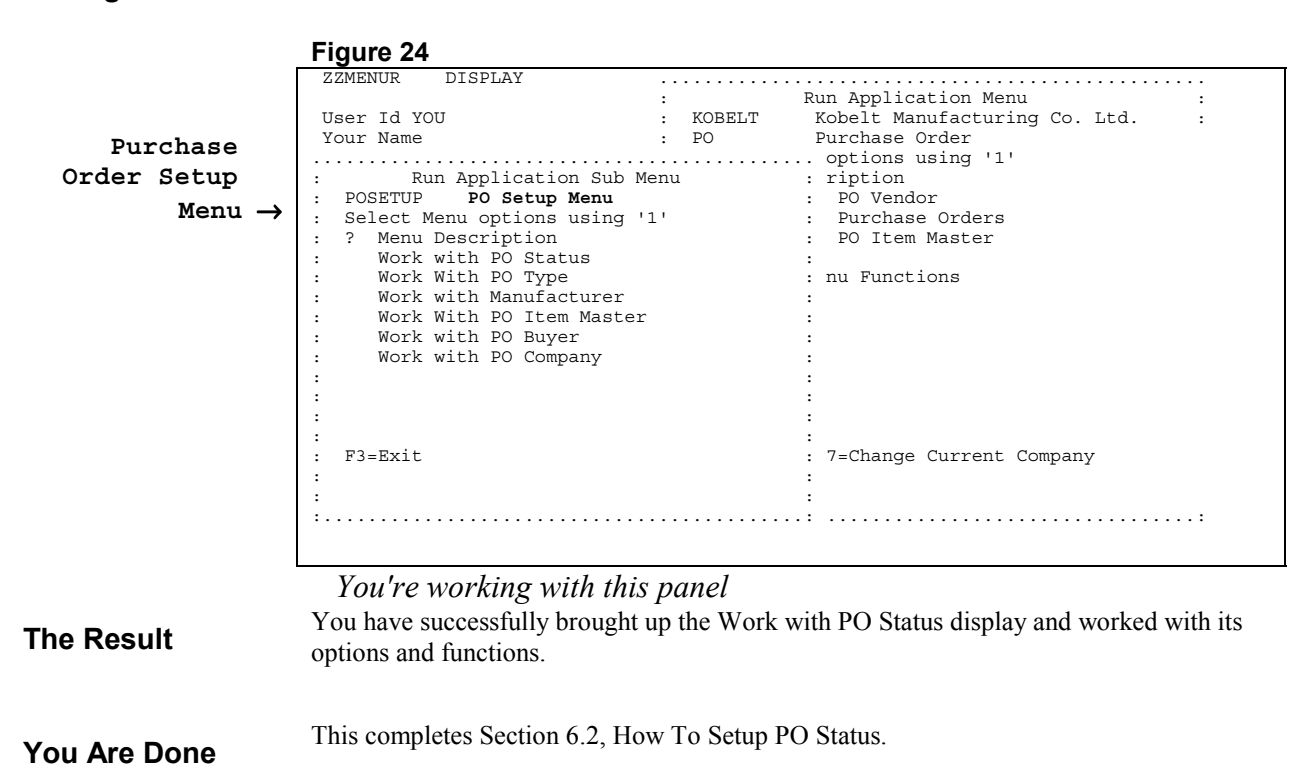

## 6.3 How To Setup PO Type

Start Here

Figure 1 shows the Purchase Order Setup Menu.

|                       | ZZMENUR DISPLAY           | :       | Run Application Menu                          | · · ·<br>: |
|-----------------------|---------------------------|---------|-----------------------------------------------|------------|
| _                     | Vour Name                 | · PO    | TEST Manufacturing Co. Ltd.<br>Purchase Order | :          |
| Purchase              |                           |         | options using '1'                             |            |
| Order Setup           | : Run Application S       | ub Menu | : ription                                     |            |
| Monu                  | : POSETUP PO Setup Men    | u       | : PO Vendor                                   |            |
| Mellu →               | : Select Menu options usi | ng `l'  | : Purchase Orders                             |            |
| Work With             | · Work with PO Status     |         | · PO ILEM MASLEI                              |            |
| WOLK WICH             | : Work With PO Type       |         | : nu Functions                                |            |
| PO Type $\rightarrow$ | : Work with Manufactur    | er      | :                                             |            |
|                       | : Work With PO Item Ma    | ster    | :                                             |            |
|                       | : Work with PO Buyer      |         | :                                             |            |
|                       | : Work with PO Company    |         | :                                             |            |
|                       |                           |         | :                                             |            |
|                       |                           |         |                                               |            |
|                       | :                         |         | :                                             |            |
|                       | : F3=Exit                 |         | : 7=Change Current Company                    |            |
|                       | :                         |         | :                                             |            |
|                       |                           |         | :                                             |            |
|                       |                           |         | • • • • • • • • • • • • • • • • • • • •       | :          |
|                       |                           |         |                                               |            |

The Task

- We are going to bring up the Work With PO Type.
- In Figure 1, option 1 lets you work with displays.

Tab down to Work With PO Type, and type in a 1, as shown in Figure 2.

### Selecting

| 1 → | Figure 2<br>ZZMENUR DISPLAY<br>User Id YOU<br>Your Name<br>: Run Application Sub Me<br>: POSETUP PO Setup Menu<br>: Select Menu options using '1<br>: ? Menu Description<br>: Work with PO Status<br>: 1 Work With PO Status<br>: 1 Work With PO Type<br>: Work With PO Type<br>: Work With PO Item Master<br>: Work With PO Item Master<br>: Work with PO Company<br>:<br>:<br>:<br>:<br>:<br>:<br>:<br>:<br>:<br>:<br>:<br>:<br>:<br>: | : KOBELT<br>: PO<br>nu | Run Application Menu<br>TEST Manufacturing Co. Ltd.<br>Purchase Order<br>. options using '1'<br>: ription<br>: PO Vendor<br>: PUrchase Orders<br>: PO Item Master<br>:<br>: nu Functions<br>:<br>:<br>:<br>:<br>:<br>:<br>:<br>:<br>:<br>:<br>:<br>:<br>:<br>:<br>:<br>:<br>:<br>:<br>: | <br>:<br>: |
|-----|----------------------------------------------------------------------------------------------------|------------------------|----------------------------------------------------------------------------------------------------|------------|
|     | :<br>  :                                                                                                    |                        | :<br>.:                                                                                                    | :          |
|     |                                                                                                    |                        |                                                                                                    |            |

### You're working with this panel

### **Filled** Press **Enter**, and your display will look like Figure 3.

|                                 | Figure 3                                                                                                    |                  |
|---------------------------------|----------------------------------------------------------------------------------------------------|------------------|
|                                 | POYDDFR DISPLAY                                                                                                    | 1/02/98 08:00:00 |
| Work With $\rightarrow$ PO Type | Work With PO Type<br>Order Description Order<br>Type Code Status Code                                                       |                  |
| Ontions $\rightarrow$           | Type options, press Enter.<br>2=Change                                                                                      |                  |
| options 7                       | ? Order     Description     Order       Type Code     Status Code       ORDER     PO     OPEN       OWDER     OPEN     OPEN |                  |
|                                 | QUOIL request for guotación guois                                                                                           |                  |
|                                 |                                                                                                    |                  |
|                                 | F3=Exit F6=Add F21=Print List                                                                                               |                  |
| Functions $\rightarrow$         |                                                                                                    |                  |

Figure 3 shows the Work With PO Type display.

- First, we will use **F6** to add a new Order Type Code.
- Next, we will use Option 2 to change it.
- Then we will use Option 4 to delete it.

Adding

**Your Choices** 

Press **F6**, and your display will look like Figure 4.

Figure 4 DISPLAY POYDDFR 1/02/98 08:00:00 Work With PO Type Description Order Order Type Code Status Code . . . . . . . . . . . . . . . . ту : Add PO Type Add PO Type  $\rightarrow$ 2= : • : Purchase Order Type Code . : ?: Purchase  $\rightarrow$ : der : atus Code Order Type : EN : F3=Exit Code : OTE :... . . . . . . . . . . . . . . . . F3=Exit F6=Add F21=Print List

*You're working with this panel* Figure 4 shows the Add PO Type panel

- You are creating a brand new Purchase Order Type Code, therefore the code will be whatever you want it to be.
- We will create a TEST code.

### **New Code** Type in *TEST*, as shown in Figure 5.

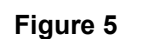

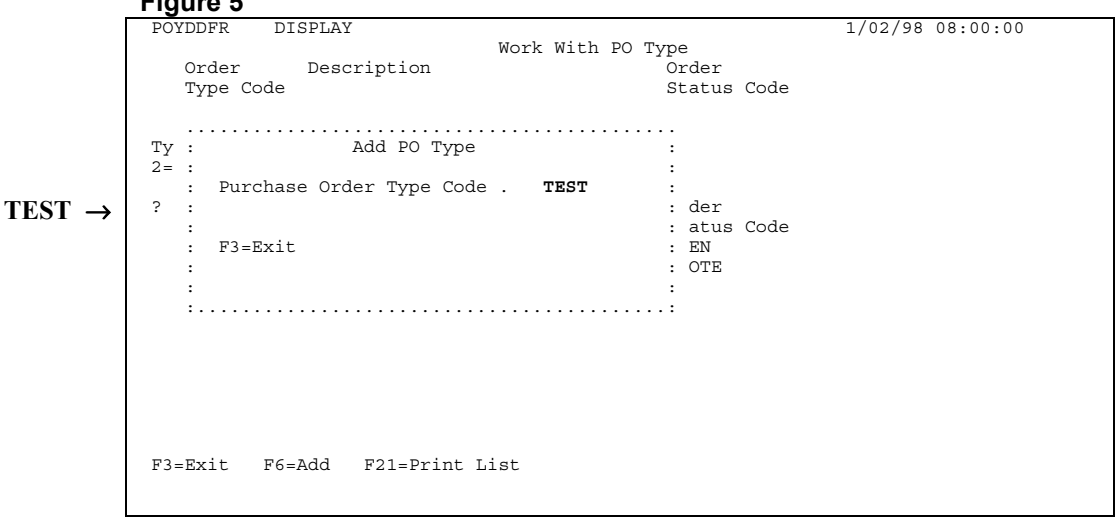

You're working with this panel

Press Enter, and your display will look like Figure 6.

### Figure 6 POYDDFR DISPLAY 1/02/98 08:00:00 Work With PO Type Order Description Order Type Code Status Code . . . . . . . . . . . . . . . . ту : Add PO Type 2= : : Purchase Order Type Code . TEST : . . . . . . . . . . . . . . . . . . . . Add PO Type Add PO Type Details Details $\rightarrow$ PO Type Code . . : TEST Description . . . . Data Dentry Fields $\rightarrow$ Default Order Status F3=Exit F4=Prompt Functions $\rightarrow$ You're working with this panel Figure 6 shows the Add PO Type Details panel. Your Choices We need to fill the Description and the Default Order Stattus fields. •

- F4 lets you prompt the Default Order Status field.
- **F3** lets you exit.

Filled

### Manual Field Fill in the Description, as shown in Figure 7.

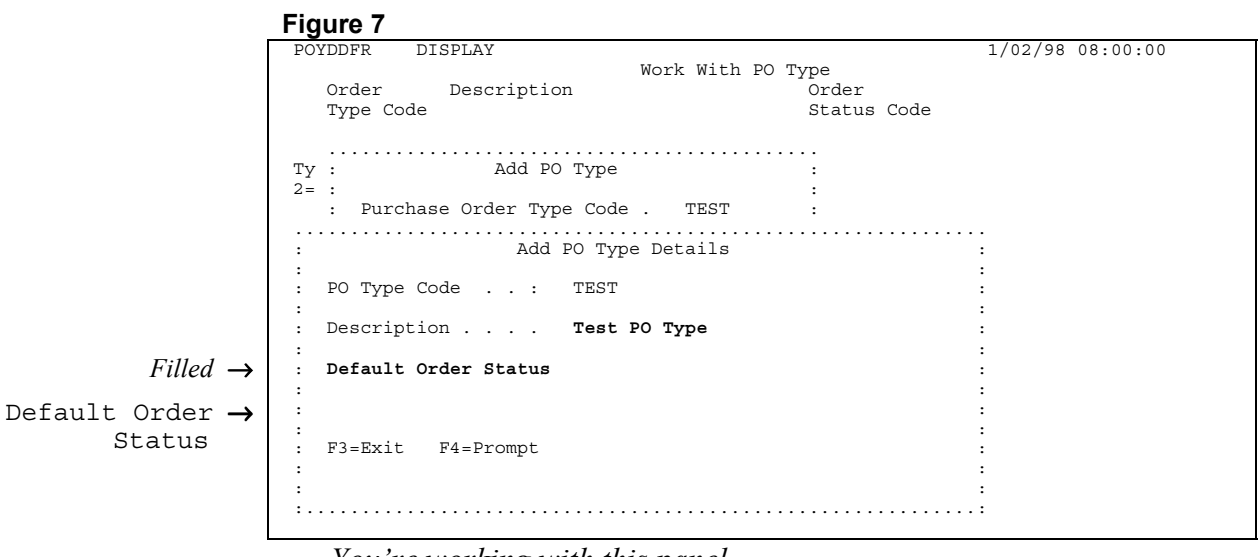

You're working with this panel

**Your Choices** 

- Figure 7 shows the Description field has been filled.
- Next, we will fill in the Default Order Status field.
- **F4** lets us prompt this field.

Prompting

Tab down to Default Order Status, and press F4. Your display will look like Figure 8.

### Figure 8

|                          | POYDDFR DISPLAY        |                                                                  |  |
|--------------------------|------------------------|------------------------------------------------------------------|--|
| Select PO $\rightarrow$  |                        | : Select PO Status :                                             |  |
|                          | Order Descriptio       | : Order Description :                                            |  |
| Status                   | Type Code              | : Status :                                                       |  |
|                          |                        | : :                                                              |  |
|                          |                        | :                                                                |  |
| $1 = Select \rightarrow$ | Ty : Add PO            | : 1=Select :                                                     |  |
| I – Seleci /             | 2= :                   | : ? Status Description :                                         |  |
|                          | : Purchase Order Typ   | : CLOSED Closed :                                                |  |
|                          |                        | : OPEN Open PO :                                                 |  |
|                          | : Add                  | : QUOTE Out for Quotation :                                      |  |
|                          | :<br>DO Trimo Codo     | : IESI TESI SLALUS DELATIS :                                     |  |
|                          | : PO Type Code :       |                                                                  |  |
|                          | :<br>Description       |                                                                  |  |
|                          | · Description · · ·    | · · · ·                                                          |  |
|                          | . Default Order Status | · · ·                                                            |  |
|                          | ·                      | · F3=Exit                                                        |  |
|                          | :                      | : : :                                                            |  |
|                          | :                      |                                                                  |  |
|                          | : F3=Exit F4=Prompt    |                                                                  |  |
|                          | :                      | :                                                                |  |
|                          | :                      | :                                                                |  |
|                          |                        |                                                                  |  |
|                          |                        |                                                                  |  |
| -                        |                        | $\mathbf{V} = \mathbf{I} + \mathbf{I} + \mathbf{I} + \mathbf{I}$ |  |

You're working with this panel

- Figure 8 shows the Select PO Status panel.Option 1 lets you select status.
- We will select the Open option.

### **Selecting** Tab down to Open, and type in a *1*, as shown in Figure 9.

| POYDDFR DISPLAY               |            | Sologt DO Statug    |   |
|-------------------------------|------------|---------------------|---|
| Order Degariptie              | Ordon      | Deggrintion         | • |
| The Cade                      | : Order    | Description         | - |
| туре соде                     | : Status   |                     | : |
| :                             | :          |                     | : |
| m                             | 1 0-1      |                     | : |
| Ty: Add PO :                  | : I=Select | Description         | : |
| 2= : Englished a Condens Them | : ? Status | Glasse              | : |
| : Purchase Order Typ          | CLOSED     |                     | : |
|                               | : I OPEN   | Open PO             | : |
| : Add                         | QUOTE      | Out for Quotation   | : |
| : Do marco de la              | TEST       | Test Status Details | : |
| : PO Type Code :              | :          |                     | : |
|                               |            |                     | • |
| : Description                 | :          |                     | : |
|                               | :          |                     | : |
| : Default Order Status        |            |                     | : |
| :                             | F3=EXIC    |                     | • |
| :                             | :          |                     | : |
| :                             | :          |                     | : |
| : F3=Exit F4=Prompt           |            |                     |   |
| :                             |            | :                   |   |
| :                             |            | :                   |   |

You're working with this panel

Press Enter, and your display will look like Figure 10.

Filled

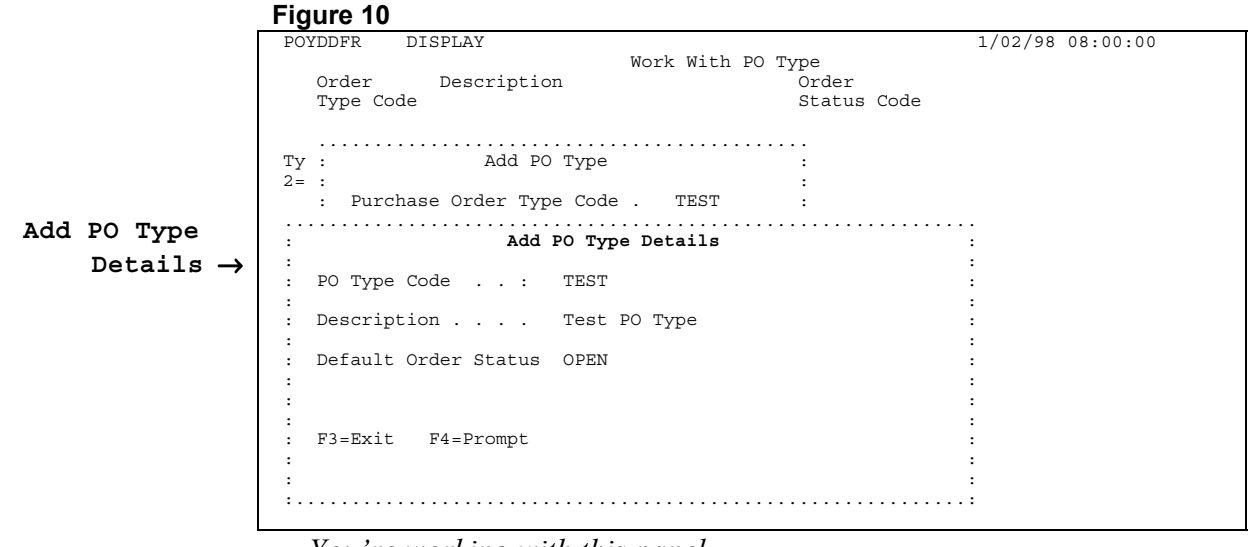

### **Processing** Press **Enter** to bring up the CONFIRM: Y prompt as shown in Figure 11

|                                 | Figure 11                                                                                                    |                                                                    |                  |
|---------------------------------|----------------------------------------------------------------------------------------------------|--------------------------------------------------------------------|------------------|
|                                 | POYDDFR DISPLAY                                                                                                    |                                                                    | 1/02/98 08:00:00 |
|                                 | W Description                                                                                                    | ork With PO Type                                                   |                  |
|                                 | Type Code                                                                                                    | Status Code                                                        |                  |
|                                 |                                                                                                    |                                                                    |                  |
|                                 | Ty : Add PO Type                                                                                                    |                                                                    |                  |
|                                 | 2= :                                                                                                    | :                                                                  |                  |
|                                 | : Purchase Order Type Code .                                                                                              | TEST :                                                             |                  |
|                                 | : Add PO Type                                                                                                    | Details                                                            | :                |
|                                 | :<br>: PO Type Code : TEST                                                                                                |                                                                    | :                |
|                                 | :                                                                                                    |                                                                    | :                |
|                                 | : Description Test PO                                                                                                    | Туре                                                               | :                |
|                                 | : Default Order Status OPEN                                                                                               |                                                                    | :                |
|                                 |                                                                                                    |                                                                    | :                |
|                                 | •                                                                                                    | : CONFIRM: Y (Y/N)                                                 | : :              |
|                                 | : F3=Exit F4=Prompt                                                                                                    | :                                                                  | : :              |
| CONFIRM: 1 -                    | :                                                                                                    |                                                                    | :                |
|                                 | :                                                                                                    |                                                                    | :                |
| Confirming<br>Confirmation Tips | <ul><li>The Y for "yes" will be waiting for</li><li>If you want to make a cor</li><li>If you want to escape wit</li></ul> | r your response.<br>rrection, press N.<br>hout processing, press N | then <b>F3</b> . |
| Returning                       | Press Enter to return to the A                                                                                            | Add PO Type panel.                                                 |                  |
|                                 | Figure 12                                                                                                    |                                                                    |                  |
|                                 | POYDDFR DISPLAY                                                                                                    | lark With DO Time                                                  | 1/02/98 08:00:00 |
|                                 | Order Description                                                                                                    | Order                                                              |                  |
|                                 | Type Code                                                                                                    | Status Code                                                        |                  |
|                                 |                                                                                                    |                                                                    |                  |
|                                 | Ty : Add PO Type                                                                                                    | :                                                                  |                  |
| Add PO Type $\rightarrow$       | <pre>2= :</pre>                                                                                                    | :                                                                  |                  |
|                                 | ?:                                                                                                    | : der                                                              |                  |
|                                 | :<br>• F3-Evit                                                                                                    | : atus Code<br>• EN                                                |                  |
|                                 | : Record added.                                                                                                    | : OTE                                                              |                  |
| Record added $\rightarrow$      | :                                                                                                    | :                                                                  |                  |
|                                 | :                                                                                                    |                                                                    |                  |
|                                 |                                                                                                    |                                                                    |                  |

Figure 12 shows that the record has been added.
F3 lets you exit.

F3=Exit F6=Add F21=Print List

You're working with this panel

KDI

### Exiting

Press F3 to return to the Work With PO Type display.

|                                 | Figure 13                                                                                                    |                  |
|---------------------------------|----------------------------------------------------------------------------------------------------|------------------|
| Work With <del>&gt;</del>       | POYDDFR DISPLAY Work With PO Type                                                                                                    | 1/02/98 08:00:00 |
| РО Туре                         | Type Code Order Status Code                                                                                                    |                  |
| $2 = Change \rightarrow$        | Type options, press Enter.<br><b>2=Change</b> 4=Delete                                                                                                    |                  |
| The New<br>Order Type<br>Code → | ? Order     Description     Order       Type Code     Status Code       ORDER     PO     OPEN       QUOTE     request for Quotation     QUOTE       TEST     Test PO Type     OPEN |                  |
|                                 | F3=Exit F6=Add F21=Print List                                                                                                    |                  |

Your Choices

Figure 13 shows the Work With PO Type display.

- The new Order Type Code appears in the listing.
- Next, we will use option 2 to bring up the panel that lets you make changes to Order Type Codes.

Tab down to TEST, and type in a 2, as shown in Figure 14.

### Changing

Figure 14

|                 | POYDDFR                                        | DISPLAY                                                         |                                            | 1/02/98 08:00:00 |
|-----------------|------------------------------------------------|-----------------------------------------------------------------|--------------------------------------------|------------------|
|                 | Order<br>Type Cod                              | Wor<br>Description<br>le                                        | k With PO Type<br>Order<br>Status          | Code             |
|                 | Type option<br>2=Change                        | ns, press Enter.<br>4=Delete                                    |                                            |                  |
|                 | <pre>? Order Type Cod ORDER QUOTE 2 TEST</pre> | Description<br>le<br>PO<br>request for Quotatio<br>Test PO Type | Order<br>Status<br>OPEN<br>n QUOTE<br>OPEN | Code             |
| $2 \rightarrow$ |                                                |                                                                 |                                            |                  |
|                 | F3=Exit F                                      | °6=Add F21=Print List                                           |                                            |                  |

**Filled** Press **Enter**, and your display will look like Figure 15.

Figure 15 DISPLAY POYDDFR 1/02/98 08:00:00 Work With PO Type Order Description Order Type Code Status Code Edit PO Type . . . . ту : Edit PO Type Details Details  $\rightarrow$ 2= : : Order Type Code . : TEST ? : : Description . . . . Test PO Type : Order Status Code . OPEN 2 F3=Exit F4=Prompt F3=Exit F6=Add F21=Print List

> *You're working with this panel* Figure 15 shows the Edit PO Type Details panel.

Your Choices

- The Description and Order Status Code fields can be changed.
- This process is similar to adding new Order Type Codes. **F4** lets you prompt the Order Status Code field and if you press **Enter** to process your changes, you will be asked for confirmation.
- **F3** lets you exit without making changes.

Press F3 to return to the Work With PO Type display.

Returning

### Figure 16

|                         | Figure 16                                                              |                                                                       |                                       |                  |
|-------------------------|------------------------------------------------------------------------|-----------------------------------------------------------------------|---------------------------------------|------------------|
|                         | POYDDFR DI                                                             | ISPLAY                                                                |                                       | 1/02/98 08:00:00 |
| Work With $\rightarrow$ |                                                                        | Work With                                                             | 1 РО Туре                             |                  |
|                         | Order                                                                  | Description                                                           | Order                                 |                  |
| PO Type                 | Type Code                                                              |                                                                       | Status Code                           |                  |
| 4 = Delete →            | Type options,<br>2=Change 4=<br>? Order<br>Type Code<br>ORDER<br>QUOTE | Press Enter.<br>-Delete<br>Description<br>PO<br>request for Quotation | Order<br>Status Code<br>OPEN<br>QUOTE |                  |
|                         | TEST<br>F3=Exit F6=                                                    | Test PO Type<br>-Add F21=Print List                                   | OPEN                                  |                  |
|                         |                                                                        |                                                                       |                                       |                  |
| Your Choices            | <ul><li>Figure 16 show</li><li>We are a</li></ul>                      | ws the Work With PO Type on now going to delete the                   | display.<br>Test PO Type we           | created.         |

• Option 4 lets us delete.

### Deleting

Tab down to TEST, and type in a 4, as shown in Figure 15.

Figure 15

4

|               | POYDDFR DI                             | ISPLAY                             |           |      |      |                                  |      | 1/02/98 | 08:00:00 |  |
|---------------|----------------------------------------|------------------------------------|-----------|------|------|----------------------------------|------|---------|----------|--|
|               | Order<br>Type Code                     | Description                        | Work      | With | PO T | ype<br>Order<br>Status           | Code |         |          |  |
|               | Type options,<br>2=Change 4=           | , press Enter.<br>=Delete          |           |      |      |                                  |      |         |          |  |
|               | ? Order<br>Type Code<br>ORDER<br>QUOTE | Description<br>PO<br>request for ( | ouotation |      |      | Order<br>Status<br>OPEN<br>QUOTE | Code |         |          |  |
| $\rightarrow$ | 4 TEST                                 | Test PO Type                       |           |      |      | OPEN                             |      |         |          |  |
|               | F3=Exit F6=                            | =Add F21=Prir                      | nt List   |      |      |                                  |      |         |          |  |
|               |                                        |                                    | 0         |      |      |                                  |      |         |          |  |

Press Enter, and your display will look like Figure 16.

Filled

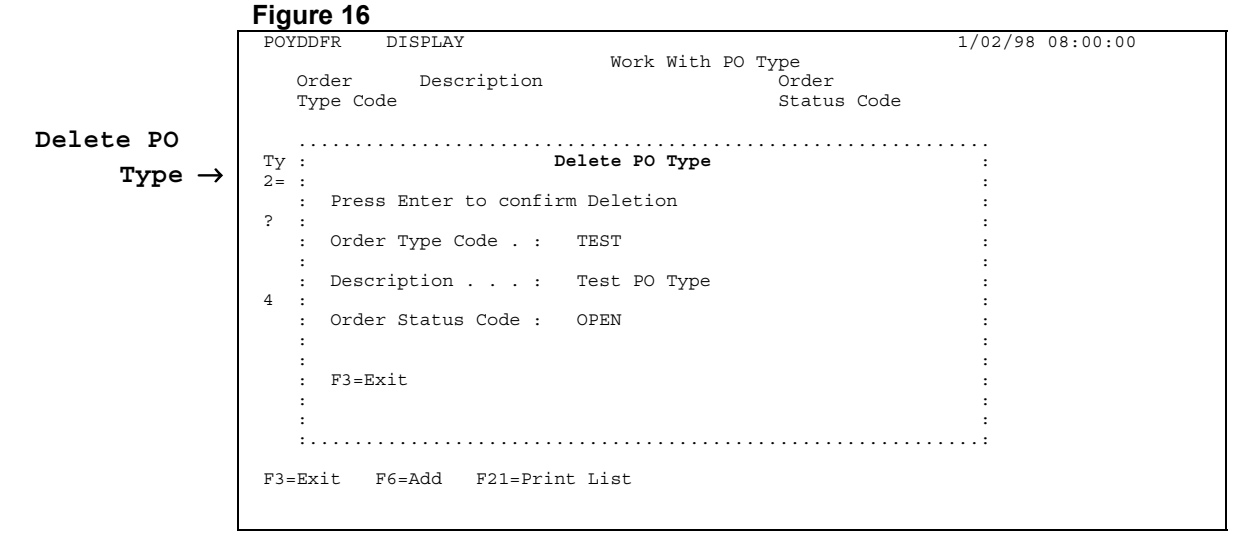

You're working with this panel

### Continuing Press Enter to confirm deletion.

Figure 17

| -             |                                       |                          |
|---------------|---------------------------------------|--------------------------|
|               | POYDDFR DISPLAY                       | 1/02/98 08:00:00         |
|               | Work With                             | PO Type                  |
|               | Order Description                     | Örder                    |
|               | Type Code                             | Status Code              |
|               | 21                                    |                          |
|               |                                       |                          |
|               | Ty : Delete PO Type                   | :                        |
|               | 2= :                                  | :                        |
|               | · Press Enter to confirm Deletion     |                          |
|               | ? :                                   | :                        |
|               | · Order Type Code · TEST              |                          |
|               |                                       |                          |
|               | . Description · Test DO Type          | · ·                      |
|               | . Description rest to type            |                          |
|               | 4 :<br>Orden Chabur Gada ODTN         | :                        |
|               | : Order Status Code : OPEN            | :                        |
|               | :                                     | :                        |
|               |                                       | :                        |
|               | : F3=Exit                             | :                        |
|               | :                                     |                          |
|               | :                                     | : CONFIRM: Y $(Y/N)$ : : |
|               | · · · · · · · · · · · · · · · · · · · | : ::                     |
| CONFIRM: Y -> |                                       | *                        |
|               | F3=Exit F6=Add F21=Print List         |                          |
|               |                                       |                          |
|               |                                       |                          |
|               |                                       |                          |

Confirming

You will be asked to confirm your request.

**Confirmation Tips** 

The Y for "yes" will be waiting for your response.

- If you want to make a correction, press N. •
- If you want to escape without processing, press N then F3. •

Press Enter, to confirm delete request and to return to the Work With PO Type display.

### Returning

|                                  | Figure 18                                                                                       |                                  |
|----------------------------------|-------------------------------------------------------------------------------------------------|----------------------------------|
| Work With →<br>PO Type           | POYDDFR DISPLAY Work With PO Type<br>Order Description Orde<br>Type Code Stat<br>POYDD DISPLAY  | 1/02/98 08:00:00<br>r<br>us Code |
|                                  | Type options, press Enter.<br>2=Change 4=Delete                                                 |                                  |
|                                  | ? Order Description Orde<br>Type Code Stat<br>ORDER PO OPEN<br>QUOTE request for Quotation QUOT | rr<br>us Code<br>r<br>E          |
| $\mathbf{F3} = Exit \rightarrow$ | F3=Exit F6=Add F21=Print List                                                                   |                                  |

### The Result

You have successfully brought up the Work With PO Type display and worked with its function and options.

### **Returning** Press **F3** to return to the PO Setup Menu.

|                    | Figure 19                   |          |        |                                         |   |
|--------------------|-----------------------------|----------|--------|-----------------------------------------|---|
|                    | ZZMENUR DISPLAY             |          |        |                                         |   |
|                    |                             | :        |        | Run Application Menu                    | : |
|                    | User Id YOU                 | :        | KOBELT | TEST Manufacturing Co. Ltd.             | : |
| Purchase           | Your Name                   | :        | PO     | Purchase Order                          |   |
| Order Setup        | : Run Application Sub       | <br>Menu | •••••  | : ription                               |   |
| -                  | : POSETUP PO Setup Menu     |          |        | : PO Vendor                             |   |
| Menu $\rightarrow$ | : Select Menu options using | `1′      |        | : Purchase Orders                       |   |
|                    | : ? Menu Description        |          |        | : PO Item Master                        |   |
|                    | : Work with PO Status       |          |        | :                                       |   |
|                    | : Work With PO Type         |          |        | : nu Functions                          |   |
|                    | : Work with Manufacturer    |          |        | :                                       |   |
|                    | : Work With PO Item Maste   | r        |        | :                                       |   |
|                    | : Work with PO Buyer        |          |        | :                                       |   |
|                    | : Work with PO Company      |          |        | :                                       |   |
|                    |                             |          |        |                                         |   |
|                    |                             |          |        |                                         |   |
|                    |                             |          |        |                                         |   |
|                    | · F3-Exit                   |          |        | . 7-Change Current Company              |   |
|                    | :                           |          |        | : · · · · · · · · · · · · · · · · · · · |   |
|                    | :                           |          |        |                                         |   |
|                    |                             |          |        | .:                                      | : |
|                    |                             |          |        |                                         |   |
|                    |                             |          |        |                                         |   |

You're working with this panel

You Are Done

This completes Section 6.3, How To Setup PO Types.

# **6.4 How To Setup PO Manufacturers** Figure 1 shows the Purchase Order Setup Menu.

**C**+ ....t L1.

| Start Here                           | -                                                                                                    | -                                                                                                    |
|--------------------------------------|----------------------------------------------------------------------------------------------------|----------------------------------------------------------------------------------------------------|
|                                      | Figure 1                                                                                                    |                                                                                                    |
|                                      | ZZMENUR DISPLAY .                                                                                                    | Run Application Menu :                                                                                                    |
| Purchase                             | User Id YOU :<br>Your Name :                                                                                                    | KOBELT TEST Manufacturing Co. Ltd. :<br>PO Purchase Order                                                                                                    |
| Order Setup                          | : Run Application Sub Men                                                                                                    | u : ription                                                                                                    |
| Menu →                               | : POSETUP PO Setup Menu<br>: Select Menu options using '1'<br>: ? Menu Description<br>: Work with PO Status<br>: Work With PO Type<br>Work With PO Type                                                                                                    | : PO Vendor<br>: Purchase Orders<br>: PO Item Master<br>:<br>: nu Functions                                                                                                    |
| Work with $\rightarrow$ Manufacturer | : Work With PO Item Master<br>: Work With PO Buyer<br>: Work with PO Company<br>:                                                                                                    |                                                                                                    |
|                                      |                                                                                                    |                                                                                                    |
|                                      | : F3=EXIC<br>:                                                                                                    | : /=Change Current Company<br>:                                                                                                    |
| Selecting                            | Tab down to Work with Manufac<br>Figure 2.                                                                                                    | turer, and type in a <i>I</i> , as shown in                                                                                                    |
|                                      | Figure 2                                                                                                    |                                                                                                    |
| 1 →                                  | ZZMENUR DISPLAY<br>:<br>User Id YOU<br>Your Name<br>:<br>Run Application Sub Men<br>:<br>POSETUP PO Setup Menu<br>: Select Menu options using 'l'<br>? Menu Description<br>:<br>Work with PO Status<br>:<br>Work With PO Type<br>:<br>Work With PO Type<br>:<br>Work With PO Item Master<br>:<br>Work With PO Buyer<br>:<br>Work with PO Company<br>:<br>:<br>:<br>: | Run Application Menu :<br>KOBELT TEST Manufacturing Co. Ltd. :<br>PO Purchase Order<br>options using '1'<br>u : ription<br>: PO Vendor<br>: Purchase Orders<br>: PO Item Master<br>:<br>nu Functions<br>:<br>:<br>:<br>:<br>: |
|                                      | : F3=Exit                                                                                                    | : 7=Change Current Company                                                                                                    |

You're working with this panel

:

:.

: : :

. . . . . . . . . . . . .

### **Filled** Press **Enter**, and your display will look like Figure 3.

### Figure 3 POX4DFR DISPLAY 1/02/98 08:00:00 Work with Manufacturer Work with $\rightarrow$ Address Name Manufacturer Number Type options, press Enter. 4=Delete 5=Display 8=Details (Manufacturer's Vendors) 9=Notes Options $\rightarrow$ F3=Exit F6=Add F21=Print List No data to display. Functions $\rightarrow$

### **Your Choices**

Figure 3 shows the Work with Manufacturer display.

- First, we will add a Manufacturer by using the **F6** function key.
- Next, we will work with details using option 8.
- Last we will use option to 4 to delete.

Press **F6**, and your display will look like Figure 4.

### Adding

|                     | Figure 4                                                                                                    |                                                                                                    |                                                                                                    |              |                                                                                             |
|---------------------|----------------------------------------------------------------------------------------------------|----------------------------------------------------------------------------------------------------|----------------------------------------------------------------------------------------------------|--------------|---------------------------------------------------------------------------------------------|
|                     | POX4DF .                                                                                                    |                                                                                                    |                                                                                                    |              | 0:00                                                                                        |
| Select →<br>Address | :<br>Addr :<br>Numb :                                                                                               | Address<br>Number                                                                                                    | Select Address<br>Name                                                                                                    | Phone Number | ::                                                                                          |
| Search Field →      | :<br>Type o :<br>4=Dele :<br>:<br>:<br>:<br>:<br>:<br>:<br>:<br>:<br>:<br>:<br>:<br>:<br>:<br>:<br>:<br>:<br>:<br>: | Type option<br>1=Select<br>? Number<br>0000411<br>0000412<br>0000413<br>0000414<br>0000415<br>0000419<br>0000420<br>F3=Exit F | As, press Enter.<br>5=Display 9=Notes<br>Name<br>"A" MISCELLANEOUS<br>"C" MISCELLANEOUS<br>"D" MISCELLANEOUS<br>"E" MISCELLANEOUS<br>"G" MISCELLANEOUS<br>"I" MISCELLANEOUS<br>"J" MISCELLANEOUS<br>"J" MISCELLANEOUS<br>"J" MISCELLANEOUS<br>"26=Add<br>21=Print List | Phone Number | :<br>:<br>:<br>:<br>:<br>:<br>:<br>:<br>:<br>:<br>:<br>:<br>:<br>:<br>:<br>:<br>:<br>:<br>: |
|                     | NO GALA I                                                                                                    | to ursplay.                                                                                                    |                                                                                                    |              |                                                                                             |

You're working with this panel

- Figure 4 shows the Select Address panel.This is a link to the Contact Management module.
- **F6** lets you add new Addresses.
- We will use the search field to find an existing Address.

### Searching Type *AB* in to the

Type *AB* in to the Name search field, as shown in Figure 5.

| :        |             | Select Address    |              | :   |
|----------|-------------|-------------------|--------------|-----|
| Addr :   | Address     | Name              | Phone Number | :   |
| Numb :   | Number      |                   |              | :   |
| :        |             | AB                |              | :   |
| :        |             |                   |              | :   |
| Type o : | Type option | s, press Enter.   |              | :   |
| 4=Dele : | 1=Select    | 5=Display 9=Notes |              | :   |
| :        | ? Number    | Name              | Phone Number | :   |
| :        | 0000411     | "A" MISCELLANEOUS |              | :   |
| :        | 0000412     | "B" MISCELLANEOUS |              | :   |
| :        | 0000413     | "C" MISCELLANEOUS |              | :   |
| :        | 0000414     | "D" MISCELLANEOUS |              | :   |
| :        | 0000415     | "E" MISCELLANEOUS |              | :   |
| :        | 0000417     | "G" MISCELLANEOUS |              | :   |
| :        | 0000419     | "I" MISCELLANEOUS |              | :   |
| :        | 0000420     | "J" MISCELLANEOUS |              | + : |
| :        |             |                   |              | :   |
| :        | F3=Exit F   | '6=Add            |              | :   |
| :        |             |                   |              | :   |
| :        |             |                   |              | :   |
| :        |             |                   |              | :   |

You're working with this panel

Press Enter, and your display will look like Figure 6.

### Found

Figure 6

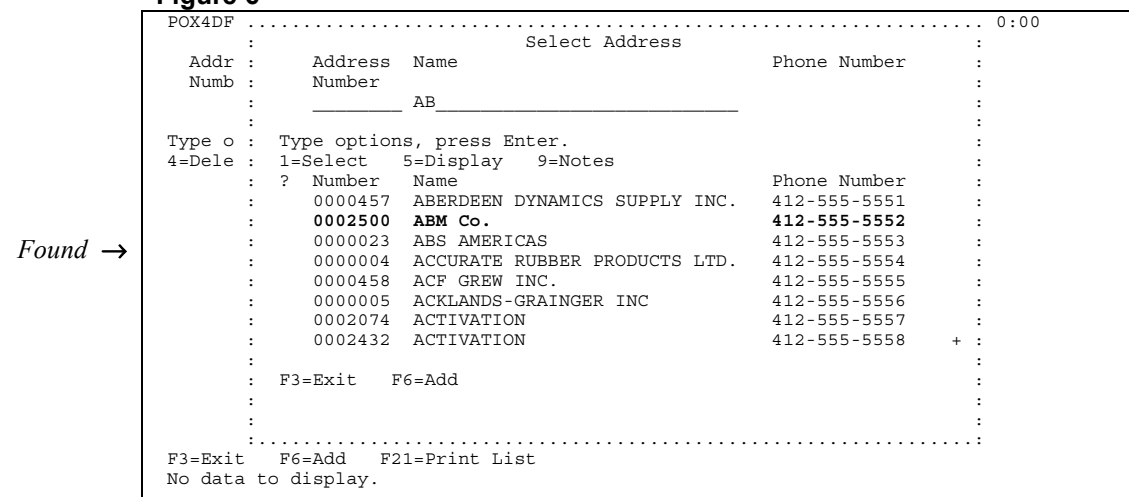

You're working with this panel

Figure 6 shows the Select Address panel displaying the search item.

Your Choices

• We will now turn this Address into a PO Manufacturer.

### **Selecting** Tab down to ABM Co., and type in a *1*, as shown in Figure 7.

| :        |                  | Select Address                |              |   | : |
|----------|------------------|-------------------------------|--------------|---|---|
| Addr :   | Address          | Name                          | Phone Number |   | : |
| Numb :   | Number           |                               |              |   | : |
| :        |                  | ABC                           |              |   | : |
| :        |                  |                               |              |   | : |
| Туре о : | Type option      | us, press Enter.              |              |   | : |
| 4=Dele : | 1=Select         | 5=Display 9=Notes             |              |   | : |
| :        | ? Number         | Name                          | Phone Number |   | : |
| :        | 0000457          | ABERDEEN DYNAMICS SUPPLY INC. | 412-555-5551 |   | : |
| :        | <b>1</b> 0002500 | ABM Co.                       | 412-555-5552 |   | : |
| :        | 0000023          | ABS AMERICAS                  | 412-555-5553 |   | : |
| :        | 000004           | ACCURATE RUBBER PRODUCTS LTD. | 412-555-5554 |   | : |
| :        | 0000458          | ACF GREW INC.                 | 412-555-5555 |   | : |
| :        | 0000005          | ACKLANDS-GRAINGER INC         | 412-555-5556 |   | : |
| :        | 0002074          | ACTIVATION                    | 412-555-5557 |   | : |
| :        | 0002432          | ACTIVATION                    | 412-555-5558 | + | : |
| :        |                  |                               |              |   | : |
| :        | F3=Exit F        | '6=Add                        |              |   | : |
| :        |                  |                               |              |   | : |
| :        |                  |                               |              |   | : |
|          |                  |                               |              |   |   |

You're working with this panel

Press Enter, and your display will look like Figure 6.

### Selected

1

|                            | Figure 8                |                  |                  |
|----------------------------|-------------------------|------------------|------------------|
| ]                          | POYOPVR ENTER           |                  | 1/02/98 08:00:00 |
| $Add \rightarrow$          |                         | Add Manufacturer |                  |
| Manufacturer               | Address Number          | 2500             |                  |
| <b>⊿</b><br>Address Number | Manufacturer Name :     |                  |                  |
|                            | Address Line 1 :        |                  |                  |
|                            | Address Line 2 :        |                  |                  |
|                            | City                    |                  |                  |
|                            | Country Code :          | Region code :    |                  |
|                            | Postal Code :           |                  |                  |
|                            | Phone Number :          |                  |                  |
|                            | Fax number :            |                  |                  |
|                            | Address Source Code . : |                  |                  |
|                            | Address Status Code . : |                  |                  |
|                            | F3=Exit F4=Prompt       |                  |                  |

**Your Choices** 

Figure 8 shows the Add Manufacturer display.

- Address Number is already filled in.
- Press Enter, and the Data Entry fields will be filled in automatically.

### Continuing

Press Enter, and your display will look like Figure 9.

|                                                                                                    | Figure 9                                                                                                    |                                                                                                    |                                                                     |
|----------------------------------------------------------------------------------------------------|----------------------------------------------------------------------------------------------------|----------------------------------------------------------------------------------------------------|---------------------------------------------------------------------|
|                                                                                                    | POYOPVR ENTER                                                                                                    | Add Manufacturer                                                                                                    | 1/02/98 08:00:00                                                    |
|                                                                                                    | Address Number                                                                                                    | 2500                                                                                                    |                                                                     |
|                                                                                                    | Manufacturer Name :                                                                                                    | ABM Co.                                                                                                    |                                                                     |
|                                                                                                    | Address Line 1 :<br>Address Line 2 :<br>Address Line 3 :                                                                                                    | 1212 Front Street                                                                                                    |                                                                     |
|                                                                                                    | City :<br>Country Code :<br>Postal Code :                                                                                                    | Washington<br>USA Region code :<br>98765                                                                                                    |                                                                     |
|                                                                                                    | Phone Number :<br>Fax number :                                                                                                    | 412-555-5552                                                                                                    |                                                                     |
|                                                                                                    | Address Source Code . :<br>Address Status Code . :                                                                                                    |                                                                                                    |                                                                     |
|                                                                                                    | F3=Exit F4=Prompt                                                                                                    |                                                                                                    | CONFIRM: Y (Y/N)                                                    |
| CONFIRM: Y $\rightarrow$                                                                                                    |                                                                                                    |                                                                                                    |                                                                     |
| Confirming                                                                                                    | You will be asked to confin                                                                                                    | rm the converted address.                                                                                                    |                                                                     |
| Confirmation Tips                                                                                                    | The Y for "yes" will be wa                                                                                                    | iting for your response.                                                                                                    |                                                                     |
| •                                                                                                    | • If you want to mak                                                                                                    | te a correction, press N.                                                                                                    |                                                                     |
|                                                                                                    | <b>T</b> C                                                                                                    |                                                                                                    | 50                                                                  |
|                                                                                                    | • If you want to esca                                                                                                    | ppe without processing, press N th                                                                                                    | nen <b>F3</b> .                                                     |
| Returning                                                                                                    | • If you want to esca<br>Press Enter to return to the                                                                                                    | ape without processing, press N the Work with Manufacturer display.                                                                                                    | nen F3.                                                             |
| Returning                                                                                                    | • If you want to esca<br>Press Enter to return to the                                                                                                    | ape without processing, press N the Work with Manufacturer display.                                                                                                    | nen F3.                                                             |
| Returning                                                                                                    | If you want to esca Press Enter to return to the Figure 10 POX4DFR DISPLAY                                                                                                    | ape without processing, press N the Work with Manufacturer display.                                                                                                    | nen F3.                                                             |
| Returning Work with $\rightarrow$ Manufacturer                                                                                 | If you want to esca<br>Press Enter to return to the  Figure 10  POX4DFR DISPLAY  Address Name Number                                                                                                    | ppe without processing, press N the Work with Manufacturer display.                                                                                                    | nen F3.                                                             |
| Returning<br>Work with $\rightarrow$<br>Manufacturer<br>$8 = Details \rightarrow$                                              | • If you want to esca<br>Press Enter to return to the<br>Figure 10<br>POX4DFR DISPLAY<br>Address Name<br>Number<br>Type options, press Enter<br>4=Delete 5=Display 8:                                                                                                    | work with Manufacturer<br>Work with Manufacturer<br>*.<br>-Details (Manufacturer's Vendors) 9=1                                                                                                    | nen F3.<br>1/02/98 08:00:00<br>Notes                                |
| Returning<br>Work with $\rightarrow$<br>Manufacturer<br>$8 = Details \rightarrow$                                              | <ul> <li>If you want to esca<br/>Press Enter to return to the</li> <li>Figure 10</li> <li>POX4DFR DISPLAY</li> <li>Address Name</li> <li>Number</li> <li>Type options, press Enter<br/>4=Delete 5=Display 8:</li> <li>Address Name</li> <li>Number</li> </ul>                                                                                | work with Manufacturer display.<br>Work with Manufacturer<br>Work with Manufacturer<br>Phone Number Fax<br>number                                                                                                  | nen F3.<br>1/02/98 08:00:00<br>Notes<br>Address<br>Status           |
| Returning<br>Work with $\rightarrow$<br>Manufacturer<br>$8 = Details \rightarrow$<br>New Manufacturer<br>Address $\rightarrow$ | <ul> <li>If you want to esca<br/>Press Enter to return to the<br/>Figure 10<br/>POX4DFR DISPLAY<br/>Address Name<br/>Number</li> <li>Type options, press Enter<br/>4=Delete 5=Display 8:<br/>? Address Name<br/>Number<br/>2500 ABM Co.</li> </ul>                                                                                           | work with Manufacturer display.<br>Work with Manufacturer<br>"                                                                                                    | nen F3.<br>1/02/98 08:00:00<br>Notes<br>Address<br>Status<br>ACTIVE |
| Returning<br>Work with $\rightarrow$<br>Manufacturer<br>$8 = Details \rightarrow$<br>New Manufacturer<br>Address $\rightarrow$ | <ul> <li>If you want to esca<br/>Press Enter to return to the</li> <li>Figure 10</li> <li>POX4DFR DISPLAY</li> <li>Address Name</li> <li>Number</li> <li>Type options, press Enter</li> <li>4=Delete 5=Display 8:</li> <li>? Address Name</li> <li>Number</li> <li>2500 ABM Co.</li> </ul>                                                   | work with Manufacturer display.<br>Work with Manufacturer<br>".<br>"Details (Manufacturer's Vendors) 9=1<br>Phone Number Fax<br>number<br>412-555-5552                                                             | nen F3.<br>1/02/98 08:00:00<br>Notes<br>Address<br>Status<br>ACTIVE |
| Returning<br>Work with $\rightarrow$<br>Manufacturer<br>$8 = Details \rightarrow$<br>New Manufacturer<br>Address $\rightarrow$ | <ul> <li>If you want to esca<br/>Press Enter to return to the</li> <li>Figure 10</li> <li>POX4DFR DISPLAY</li> <li>Address Name</li> <li>Number</li> <li>Type options, press Enter<br/>4=Delete 5=Display 8:</li> <li>? Address Name</li> <li>Number</li> <li>2500 ABM Co.</li> </ul>                                                        | work with Manufacturer display.<br>Work with Manufacturer<br>".<br>-Details (Manufacturer's Vendors) 9=1<br>Phone Number Fax<br>number<br>412-555-5552                                                             | nen F3.<br>1/02/98 08:00:00<br>Notes<br>Address<br>Status<br>ACTIVE |
| Returning<br>Work with $\rightarrow$<br>Manufacturer<br>$8 = Details \rightarrow$<br>New Manufacturer<br>Address $\rightarrow$ | • If you want to esca<br>Press Enter to return to the<br>Figure 10<br>POX4DFR DISPLAY<br>Address Name<br>Number<br>Type options, press Enter<br>4=Delete 5=Display 8=<br>? Address Name<br>Number<br>2500 ABM Co.                                                                                                    | work with Manufacturer display.<br>Work with Manufacturer<br>".<br>=Details (Manufacturer's Vendors) 9=1<br>Phone Number Fax<br>number<br>412-555-5552                                                             | nen F3.<br>1/02/98 08:00:00<br>Notes<br>Address<br>Status<br>ACTIVE |
| Returning<br>Work with $\rightarrow$<br>Manufacturer<br>$8 = Details \rightarrow$<br>New Manufacturer<br>Address $\rightarrow$ | <ul> <li>If you want to esca<br/>Press Enter to return to the</li> <li>Figure 10</li> <li>POX4DFR DISPLAY</li> <li>Address Name</li> <li>Number</li> <li>Type options, press Enter</li> <li>4-Delete 5-Display 8:</li> <li>? Address Name</li> <li>Number</li> <li>2500 ABM Co.</li> </ul>                                                   | The without processing, press N the<br>work with Manufacturer display.<br>Work with Manufacturer<br>".<br>=Details (Manufacturer's Vendors) 9=1<br>Phone Number Fax<br>number<br>412-555-5552                      | nen F3.<br>1/02/98 08:00:00<br>Notes<br>Address<br>Status<br>ACTIVE |
| Returning<br>Work with $\rightarrow$<br>Manufacturer<br>$8 = Details \rightarrow$<br>New Manufacturer<br>Address $\rightarrow$ | <ul> <li>If you want to esca<br/>Press Enter to return to the</li> <li>Figure 10</li> <li>POX4DFR DISPLAY</li> <li>Address Name</li> <li>Number</li> <li>Type options, press Enter<br/>4=Delete 5=Display 8:</li> <li>? Address Name</li> <li>Number</li> <li>2500 ABM Co.</li> </ul>                                                        | The without processing, press N the<br>work with Manufacturer display.<br>Work with Manufacturer<br>".<br>"Details (Manufacturer's Vendors) 9=1<br>Phone Number Fax<br>number<br>412-555-5552                      | nen F3.<br>1/02/98 08:00:00<br>Notes<br>Address<br>Status<br>ACTIVE |
| Returning<br>Work with $\rightarrow$<br>Manufacturer<br>$8 = Details \rightarrow$<br>New Manufacturer<br>Address $\rightarrow$ | <ul> <li>If you want to esca<br/>Press Enter to return to the<br/>Figure 10<br/>POX4DFR DISPLAY<br/>Address Name<br/>Number<br/>Type options, press Enter<br/>4-Delete 5-Display 8:<br/>? Address Name<br/>Number<br/>2500 ABM Co.</li> </ul>                                                                                                | <pre>mape without processing, press N the<br/>e Work with Manufacturer display.<br/>Work with Manufacturer<br/>".<br/>=Details (Manufacturer's Vendors) 9=1<br/>Phone Number Fax<br/>number<br/>412-555-5552</pre> | nen F3.<br>1/02/98 08:00:00<br>Notes<br>Address<br>Status<br>ACTIVE |
| Returning<br>Work with $\rightarrow$<br>Manufacturer<br>$8 = Details \rightarrow$<br>New Manufacturer<br>Address $\rightarrow$ | <ul> <li>If you want to esca<br/>Press Enter to return to the</li> <li>Figure 10</li> <li>POX4DFR DISPLAY</li> <li>Address Name</li> <li>Number</li> <li>Type options, press Enter</li> <li>4-Delete 5-Display 8:</li> <li>? Address Name</li> <li>Number</li> <li>2500 ABM Co.</li> </ul> F3=Exit F6=Add F21=Press Figure 10 shows the Work | work with Manufacturer display.<br>Work with Manufacturer<br>".<br>-Details (Manufacturer's Vendors) 9-1<br>Phone Number Fax<br>number<br>412-555-5552                                                             | nen F3.<br>1/02/98 08:00:00<br>Notes<br>Address<br>Status<br>ACTIVE |

• We will now use option 8 to add a vendor to the new Manufacturer.

### Tab down to ABM Co., and type in an 8, as shown in Figure 11. Details

| POX4DFR                | DISPLAY                   | Work               | with Manufacturer     | 1/02/        | 98 08:00:00      |
|------------------------|---------------------------|--------------------|-----------------------|--------------|------------------|
| Address<br>Number      | Name                      | WOLK               |                       |              |                  |
| Type optic<br>4=Delete | ons, press E<br>5=Display | nter.<br>8=Details | (Manufacturer's Vendo | ors) 9=Notes |                  |
| ? Address              | Name                      |                    | Phone Number          | Fax          | Address          |
| Number<br>8 2500       | ABM Co.                   |                    | 412-555-5552          | number       | Status<br>ACTIVE |
|                        |                           |                    |                       |              |                  |
|                        |                           |                    |                       |              |                  |
|                        |                           |                    |                       |              |                  |
|                        |                           |                    |                       |              |                  |
|                        |                           |                    |                       |              |                  |
|                        |                           |                    |                       |              |                  |
| F3=Exit                | F6=Add F2                 | 1=Print List       | -                     |              |                  |

Filed

Press Enter, and your display will look like Figure 12.

|                                        | Figure 12             |                              |                                   |          |
|----------------------------------------|-----------------------|------------------------------|-----------------------------------|----------|
|                                        | POYPDFR               | DISPLAY                      | 1/02/98 0                         | 08:00:00 |
| Work with →<br>Manufacturers<br>Vendor | Seq.<br>Number        | Vendor<br>Number             | Work with Manufacturer's Vendor   |          |
|                                        | Type optic            | ns, press E                  | nter.                             |          |
|                                        | 4=Delete              | 5=Display                    | 7=Diary History 8=Details 9=Notes |          |
|                                        |                       |                              |                                   |          |
|                                        |                       |                              |                                   |          |
|                                        |                       |                              |                                   |          |
|                                        |                       |                              |                                   |          |
|                                        |                       |                              |                                   |          |
|                                        |                       |                              |                                   |          |
|                                        |                       |                              |                                   |          |
|                                        |                       |                              |                                   |          |
|                                        | F3=Exit<br>No data to | <b>F6=Add</b> F2<br>display. | 1=Print List                      |          |
| $\mathbf{F6}=Add \rightarrow$          |                       |                              |                                   |          |
|                                        |                       |                              |                                   |          |

Figure 12 shows the Work with Manufacturer's Vendor display. **Your Choices** We are working with the New Manufacturer. There are not yet any • Vendors assigned to it.

F6 lets you assign new Vendors. ٠

Adding Press F6, and your display will look like Figure 13.

|                                    | Figure13                                        |                  |
|------------------------------------|-------------------------------------------------|------------------|
| Add $\rightarrow$                  | POYQPVR ENTER Add Manufacturer Vendor           | 1/02/98 08:00:00 |
| Manufacturer                       | Enter Sequence and Address Number, press Enter. |                  |
| vendor                             | Manufacturer Address Number 2500                |                  |
|                                    | sequence number                                 |                  |
|                                    | Vendor Address Number                           |                  |
|                                    |                                                 |                  |
|                                    |                                                 |                  |
|                                    |                                                 |                  |
|                                    |                                                 |                  |
|                                    |                                                 |                  |
|                                    | F3=Exit F4=Prompt                               |                  |
| $\mathbf{F4} = Prompt \rightarrow$ |                                                 |                  |

**Your Choices** 

Figure 13 shows the Add Manufacturer Vendor display.

- We will need to add a Sequence and Address Number. •
- F4 prompts both fields. ٠

Prompting

Tab down to sequence number and press F4, your display will look like Figure 14.

|                         | Figure14                                                                                               |                  |
|-------------------------|----------------------------------------------------------------------------------------------------|------------------|
| Select PO $\rightarrow$ | POXFSRR SELECT Select PO Manufacturer Ve                                                               | 1/02/98 08:00:00 |
| Manufacturer<br>Vendor  | Company Code Company Code Number Number<br>21 21 2500                                                  |                  |
| $1=Select \rightarrow$  | Type options, press Enter.<br>1=Select                                                                 |                  |
| 1 20000 /               | ? Internal Internal Address Seq. Address<br>Company Code Company Code Number Number<br>21 21 2500 1 23 |                  |
|                         |                                                                                                    |                  |
|                         |                                                                                                    |                  |
|                         |                                                                                                    |                  |
|                         | F3=Exit F4=Prompt                                                                                      |                  |
|                         |                                                                                                    |                  |

### **Your Choices**

Figure 14 shows the Select PO Manufacturer Vendor display.

• Option 1 lets you select.

### **Selecting** Tab down to 21, type in a *1*, as shown in Figure 15.

| [               | POXFSRR SELECT                                                                                                    | 1/02/98 08:00:00 |
|-----------------|----------------------------------------------------------------------------------------------------|------------------|
|                 | Select PO Manufacturer Ve<br>Internal Internal Address Seq.<br>Company Code Company Code Number Number<br>21 21 2500 |                  |
|                 | Type options, press Enter.<br>1=Select                                                                               |                  |
|                 | ? InternalInternalAddressSeq.AddressCompany CodeCompany CodeNumberNumberNumber121212500123                           |                  |
| $1 \rightarrow$ |                                                                                                    |                  |
|                 |                                                                                                    |                  |
|                 | F3=Exit F4=Prompt                                                                                                    |                  |

Filled

Press Enter, and your display will look like Figure 16.

### Figure 16

|                            | POYQPVR ENTER                                   | 1/02/98 08:00:00 |
|----------------------------|-------------------------------------------------|------------------|
| $\texttt{Add} \rightarrow$ | Add Manufacturer Vendor                         |                  |
| Manufacturer               | Enter Sequence and Address Number, press Enter. |                  |
| Vendor                     | Manufacturer Address Number 2500                |                  |
| Filled $\rightarrow$       | sequence number 1                               |                  |
|                            | Vendor Address Number                           |                  |
| Vendor $\rightarrow$       |                                                 |                  |
| Address                    |                                                 |                  |
| Number                     |                                                 |                  |
|                            |                                                 |                  |
|                            |                                                 |                  |
|                            |                                                 |                  |
|                            |                                                 |                  |
|                            |                                                 |                  |
|                            |                                                 |                  |
|                            | F3=Exit F4=Prompt                               |                  |
|                            |                                                 |                  |
|                            |                                                 |                  |

**Your Choices** 

Figure 16 shows the Add Manufacturer Vendor display.

- Sequence Number has been filled.
- Next, we will fill in the Vendor Address Number field.
- **F4** prompts this field.

**Prompting** Tab down to Vendor Address Number, and press **F4**, your display will look like Figure 16.

|        |     |    | - |
|--------|-----|----|---|
| - Ei.  | ~   | ~1 | C |
| - E 19 | uur | eг | D |
|        | _   |    | _ |

| $e_{\text{Lect PO}} \rightarrow$ | :     |            | :                  | Select PO Ven | dor          |       |            |   | : |
|----------------------------------|-------|------------|--------------------|---------------|--------------|-------|------------|---|---|
| Vondon                           | :     | Vendor     | Name               |               | Phone Number |       |            |   | : |
| vendor                           | :     |            |                    |               |              |       |            |   | : |
|                                  | :     |            |                    |               |              |       |            |   | : |
|                                  | :     | Type optic | ons, press Enter.  |               |              |       |            |   | : |
|                                  | :     | 1=Select   |                    |               |              |       |            |   | : |
|                                  | :     | ? Vendor#  | Name               |               | Phone Number | Terms | Preference |   | : |
|                                  | :     | 5          | ACKLANDS-GRAINGER  | INC           | 596-6121     | N30   | A          |   | : |
|                                  | :     | 8          | A.C.T. EQUIPMENT   | SALES LTD.    | 294-6271     | N30   | A          |   | : |
|                                  | :     | 21         | A & M NON-FERROUS  | METALS LTD.   | 272-2422     | N30   | A          |   | : |
|                                  | :     | 23         | ABS AMERICAS       |               | 713-873-0700 | N30   | A          |   | : |
|                                  | :     | 25         | ANALYTIC SYSTEMS N | WARE LTD.     | 604-543-7378 | N30   | A          |   | : |
|                                  | :     | 28         | ARPEL SECURITY SYS | STEMS LTD.    | 437-3317     | N30   | A          |   | : |
|                                  | :     | 29         | ATOM DELIVERY      |               | 255-3131     | N30   | A          |   | : |
|                                  | :     | 31         | ATLAS ALLOYS       |               | 534-8999     | N30   | A          |   | : |
|                                  | :     | 32         | ATN VISUALS INC.   |               | 253-5569     | N30   | A          | + | : |
|                                  | :     |            |                    |               |              |       |            |   | : |
|                                  | :     | F3=Exit    | F6=Add             |               |              |       |            |   | : |
|                                  | :     |            |                    |               |              |       |            |   | : |
|                                  | :     |            |                    |               |              |       |            |   | : |
|                                  | • • • |            |                    |               |              |       |            |   | • |

*You're working with this panel* Figure 16 shows the Select PO Vendor panel.

**Your Choices** 

- Option 1 lets you select a vendor number.
- We are going to select ABS Americas.

Selecting Tab down

Tab down to ABS Americas, type in a 1, as shown in Figure 17.

Figure 17

|   | Vondo    | Namo                        | Dhono Numbor           |          |
|---|----------|-----------------------------|------------------------|----------|
| : | venuo.   | I Maille                    | Phone Number           |          |
| : |          |                             |                        |          |
| : |          |                             |                        |          |
| : | Type opt | tions, press Enter.         |                        |          |
| : | 1=Select | t                           |                        |          |
| : | ? Vendo: | r# Name                     | Phone Number Terms Pre | eference |
| : |          | 5 ACKLANDS-GRAINGER INC     | 596-6121 N30 A         |          |
| : |          | 8 A.C.T. EQUIPMENT SALES I  | TD. 294-6271 N30 A     |          |
| : | :        | 21 A & M NON-FERROUS METALS | LTD. 272-2422 N30 A    |          |
| : | 1 :      | 23 ABS AMERICAS             | 713-873-0700 N30 A     |          |
| : | :        | 25 ANALYTIC SYSTEMS WARE LI | D. 604-543-7378 N30 A  |          |
| : | :        | 28 ARPEL SECURITY SYSTEMS I | TD. 437-3317 N30 A     |          |
| : | :        | 29 ATOM DELIVERY            | 255-3131 N30 A         |          |
| : |          | 31 ATLAS ALLOYS             | 534-8999 N30 A         |          |
| : |          | 32 ATN VISUALS INC.         | 253-5569 N30 A         | +        |
| : |          |                             |                        |          |
|   | F3=Exit  | F6=Add                      |                        |          |
|   |          |                             |                        |          |
|   |          |                             |                        |          |
| • |          |                             |                        |          |

You're working with this panel

### Filled Press Enter, and your display will look like Figure 18.

|                      | Figure18                                        |      |
|----------------------|-------------------------------------------------|------|
|                      | POYQPVR ENTER 1/02/98 08:0                      | 0:00 |
| $Add \rightarrow$    | Add Manufacturer Vendor                         |      |
| Manufacturer         | Enter Sequence and Address Number, press Enter. |      |
| Vendor               | Manufacturer Address Number 2500                |      |
|                      | sequence number 1                               |      |
| $Filled \rightarrow$ | Vendor Address Number 23                        |      |
|                      |                                                 |      |
|                      |                                                 |      |
|                      |                                                 |      |
|                      | F3=Exit F4=Prompt                               |      |
|                      |                                                 |      |

Press Enter to bring up the CONFIRM: Y prompt as shown in Figure 19.

### Continuing

| Fiaure | 19 |  |
|--------|----|--|

| POYQPVR ENTER<br>Add Manufacturer Vendor        | 1/02/98 08:00:00 |
|-------------------------------------------------|------------------|
| Enter Sequence and Address Number, press Enter. |                  |
| Manufacturer Address Number 2500                |                  |
| sequence number 1                               |                  |
| Vendor Address Number 23                        |                  |
|                                                 |                  |
|                                                 |                  |
|                                                 |                  |
|                                                 |                  |
|                                                 |                  |
| F3-Frit F4-Promot                               |                  |
|                                                 | CONFIRM: Y (Y/N) |
|                                                 |                  |

**Returning** Press **Enter** to return to the Work with Manufacturer's Vendor display.

|                                         | Figure 20              |                                                                 |                  |
|-----------------------------------------|------------------------|-----------------------------------------------------------------|------------------|
|                                         | POYPDFR                | DISPLAY                                                         | 1/02/98 08:00:00 |
| Work with →<br>Manufacturer's<br>Vendor | Seq.<br>Number         | Work with Manufacturer's Vendor<br>Vendor<br>Number             |                  |
|                                         | Type optic<br>4=Delete | ns, press Enter.<br>5=Display 7=Diary History 8=Details 9=Notes |                  |
| Vendor has been added $\rightarrow$     | ? Seq.<br>Number<br>1  | Vendor Vendor Name<br>Number<br>23 ABS AMERICAS                 |                  |
|                                         | F3=Exit                | F6=Add F21=Print List                                           |                  |

**Your Choices** 

Figure 20 shows the Work with Manufacturer's Vendor display.

- The Vendor has been added.
- F3 lets you exit.

Figure 21

Press F3 to return to the Work with Manufactuer display.

Returning

| 033 | 1.2 | ω | return | ω | unc | W OIK | vv I tIII | Wianulactuci | • |
|-----|-----|---|--------|---|-----|-------|-----------|--------------|---|
|     |     |   |        |   |     |       |           |              |   |
|     |     |   |        |   |     |       |           |              |   |

|                             | POX4DFR DISPLAY 1/02/98 08:00:00                                                                   |  |
|-----------------------------|----------------------------------------------------------------------------------------------------|--|
| Work With →<br>Manufacturer | Work with Manufacturer<br>Address Name<br>Number                                                   |  |
| 4 Delete→                   | Type options, press Enter.<br><b>4=Delete</b> 5=Display 8=Details (Manufacturer's Vendors) 9=Notes |  |
|                             | ? Address Name Phone Number Fax Address                                                            |  |
|                             | Number number Status                                                                               |  |
|                             | 2500 ADM CO. 412-555-5552 ACTIVE                                                                   |  |
|                             |                                                                                                    |  |
|                             |                                                                                                    |  |
|                             |                                                                                                    |  |
|                             |                                                                                                    |  |
|                             |                                                                                                    |  |
|                             |                                                                                                    |  |
|                             |                                                                                                    |  |
|                             | F3=Exit F6=Add F21=Print List                                                                      |  |
|                             |                                                                                                    |  |
|                             |                                                                                                    |  |
|                             |                                                                                                    |  |

- Figure 21 shows the Work with Manufacturer display.
- Option 4 lets you delete the Manufacturer that we created.

### Deleting Tab down to ABM Co., and type in a 4, as shown in Figure 22.

| POX4DFR                | DISPLAY                |                          |                     | 1,         | /02/98 08:00:00 |
|------------------------|------------------------|--------------------------|---------------------|------------|-----------------|
|                        |                        | Work                     | with Manufacturer   |            |                 |
| Address<br>Number      | Name                   |                          |                     |            |                 |
| Type optio<br>4=Delete | ons, press<br>5=Displa | s Enter.<br>ay 8=Details | (Manufacturer's Ven | dors) 9=No | otes            |
| ? Address              | Name                   |                          | Phone Numbe         | r Fax      | Address         |
| Number                 |                        |                          |                     | number     | Status          |
| <b>4</b> 2500          | ABM Co.                |                          | 412-555-555         | 2          | ACTIVE          |
|                        |                        |                          |                     |            |                 |
|                        |                        |                          |                     |            |                 |
|                        |                        |                          |                     |            |                 |
|                        |                        |                          |                     |            |                 |
|                        |                        |                          |                     |            |                 |
|                        |                        |                          |                     |            |                 |
|                        |                        |                          |                     |            |                 |
|                        |                        |                          |                     |            |                 |
|                        |                        |                          |                     |            |                 |
| F3=Exit                | F6=Add                 | F21=Print Lis            | t                   |            |                 |
|                        |                        |                          |                     |            |                 |

Press Enter and your display will look like Figure 23.

### Filled

|--|

|              | POX4DFR .           |                                          | 00:00 |
|--------------|---------------------|------------------------------------------|-------|
| Delete →     | :                   | Delete Manufacturer :                    |       |
| Derece       | Addre :             |                                          |       |
| Manufacturer | Numbe :             | Press Enter to confirm Deletion :        |       |
|              | :                   |                                          |       |
|              | :                   | Address Number .: 2500 :                 |       |
|              | Type op :           |                                          |       |
|              | 4=Delet :           | Name : ABM Co. :                         |       |
|              | :                   | Address Line 1 . : C/O CNC TRUCKING :    |       |
|              | ? Addre :           | Address Line 2 . : 10055 MARCONI DRIVE : | S     |
|              | Numbe :             | Address Line 3 . :                       |       |
|              | 4 25 :              | City : SAN DIEGO :                       |       |
|              | :                   | Country Code :                           |       |
|              | :                   | Postal Code : 92173 :                    |       |
|              | :                   | Phone Number : *                         |       |
|              | :                   | Fax number :                             |       |
|              | :                   | Address Source Code :                    |       |
|              | :                   | Address Status Code :                    |       |
|              | :                   |                                          |       |
|              | :                   | F3=Exit :                                |       |
|              | :                   |                                          |       |
|              | :                   |                                          |       |
|              | F3=Exit :           |                                          |       |
|              |                     |                                          |       |
|              |                     |                                          |       |
|              | :<br>:<br>F3=Exit : | :<br>:<br>                               |       |

*You're working with this panel* Figure 23 shows the Delete Manufacturer panel.

- Press Enter to confirm deletion. •
- **F3** lets you exit without deleting. ٠

### Continuing

Press Enter to bring up the CONFIRM: Y prompt, as shown in Figure 24.

| Delete Manufacturer :                                                                                                    | 00:00                                    |
|----------------------------------------------------------------------------------------------------|------------------------------------------|
| to confirm Deletion :                                                                                                    |                                          |
| er.: 2500 :                                                                                                    |                                          |
| ABIMAR       :         ABIMAR       :         ABIMAR       : | 5                                        |
| :<br>                                                                                                    |                                          |
| : CONFIRM: I (I/N) : :<br>                                                                                                    |                                          |
|                                                                                                    |                                          |
| firm the deletion.<br>waiting for your response.<br>ake a correction, press N.<br>cape without processing, press N then F3.                                                                                                    |                                          |
| the Work with Manufacturer display.                                                                                                    |                                          |
|                                                                                                    |                                          |
| 1/02/98 08<br>Work with Manufacturer                                                                                                    | :00:00                                   |
|                                                                                                    |                                          |
| er.<br>8=Details (Manufacturer's Vendors) 9=Notes                                                                                                    |                                          |
| 8=                                                                                                    | Details (Manufacturer's Vendors) - Motes |

Your Choices

Figure 25 shows Work with Manufacturer display.

- The New Address has been deleted.
- F3 lets you exit.

### Exiting

Press F3, to return to the PO Setup Menu.

|                    | Figure 26                   |          |        |                             |   |
|--------------------|-----------------------------|----------|--------|-----------------------------|---|
|                    | ZZMENUR DISPLAY             |          |        |                             |   |
|                    |                             | :        |        | Run Application Menu        | : |
|                    | User Id YOU                 | :        | KOBELT | TEST Manufacturing Co. Ltd. | : |
| Purchase           | Your Name                   | :        | PO     | Purchase Order              |   |
| Order Setur        | Dun Denlisstien Ouk         | <br>Mamu |        | options using 'l'           |   |
| order secup        | · Run Application Sub       | Menu     |        | : ription                   |   |
| Menu $\rightarrow$ | · Select Menu options using | 111      |        | · Purchase Orders           |   |
|                    | : ? Menu Description        | -        |        | : PO Item Master            |   |
|                    | : Work with PO Status       |          |        | :                           |   |
|                    | : Work With PO Type         |          |        | : nu Functions              |   |
|                    | : Work with Manufacturer    |          |        | :                           |   |
|                    | : Work With PO Item Maste   | r        |        | :                           |   |
|                    | : Work with PO Buyer        |          |        | :                           |   |
|                    | : Work with PO Company      |          |        | :                           |   |
|                    |                             |          |        |                             |   |
|                    |                             |          |        |                             |   |
|                    |                             |          |        |                             |   |
|                    | : F3=Exit                   |          |        | : 7=Change Current Company  |   |
|                    | :                           |          |        | :                           |   |
|                    | :                           |          |        | :                           |   |
|                    | :                           |          |        | .:                          | : |
|                    |                             |          |        |                             |   |
|                    |                             |          |        |                             |   |

You're working with this panel

The ResultYou have successfully brought up the Work with Manufacturer display and worked with<br/>its options and functions.<br/>This completes Section 6.4, How To Setup PO Manufacturers.You Are Done

KDI

## 6.5 How To Setup PO Buyer

Start Here

Figure 1 shows the Purchase Order Menu.

| Purchase<br>Order Setup<br>Menu →<br>Work with<br>PO Buyer → | ZZMENUR DISPLAY<br>User Id YOU<br>Your Name<br>: Run Application St<br>: POSETUP PO Setup Menu<br>: Select Menu options usir<br>: ? Menu Description<br>: Work with PO Status<br>: Work With PO Type<br>: Work With PO Type<br>: Work With PO Item Mas<br>: Work With PO Item Mas<br>: Work with PO Buyer<br>: Work with PO Company<br>: | :<br>: KOBELT<br>: PO<br>ub Menu<br>ng '1'             | Run Application Menu<br>TEST Manufacturing Co. Ltd.<br>Purchase Order<br>options using 'l'<br>: ription<br>: PO Vendor<br>: Purchase Orders<br>: PO Item Master<br>:<br>: nu Functions<br>: |   |
|--------------------------------------------------------------|----------------------------------------------------------------------------------------------------|--------------------------------------------------------|----------------------------------------------------------------------------------------------------|---|
|                                                              | :<br>:<br>: F3=Exit<br>:<br>:                                                                                                    |                                                        | :<br>:<br>: 7=Change Current Company<br>:<br>:                                                                                                    | : |
| he Task                                                      | You're working with a<br>We are going to bring up the<br>In Figure 1, option                                                                                                    | <i>this panel</i><br>e Work with PO<br>1 lets you brin | Buyer display.<br>1g up displays.                                                                                                    |   |

Selecting

Tab down to Work with PO Buyer, and type in a 1, as shown in Figure 2.

Figure 2

|                 | ZZMENUR DISPLAY             |          |                               |
|-----------------|-----------------------------|----------|-------------------------------|
|                 |                             | :        | Run Application Menu :        |
|                 | User Id YOU                 | : KOBELT | TEST Manufacturing Co. Ltd. : |
|                 | Your Name                   | : PO     | Purchase Order                |
|                 |                             |          | options using `1'             |
|                 | : Run Application Sub       | Menu     | : ription                     |
|                 | : POSETUP PO Setup Menu     |          | : PO Vendor                   |
|                 | : Select Menu options using | 11'      | : Purchase Orders             |
|                 | : ? Menu Description        |          | : PO Item Master              |
|                 | : Work with PO Status       |          | :                             |
|                 | : Work With PO Type         |          | : nu Functions                |
|                 | : Work with Manufacturer    |          | :                             |
|                 | : Work With PO Item Maste   | r        | :                             |
|                 | : 1 Work with PO Buyer      |          | :                             |
|                 | : Work with PO Company      |          | :                             |
| $1 \rightarrow$ | :                           |          | :                             |
|                 | :                           |          | :                             |
|                 | :                           |          | :                             |
|                 | :                           |          | :                             |
|                 | : F3=Exit                   |          | : 7=Change Current Company    |
|                 | :                           |          | :                             |
|                 | :                           |          | :                             |
|                 | :                           |          | :                             |
|                 |                             |          |                               |
|                 |                             |          |                               |

You're working with this panel

### Filled

Press Enter, and your display will look like Figure 3.

|                         | Figure 3   |                                |          |                  |
|-------------------------|------------|--------------------------------|----------|------------------|
|                         | POB5DFR    | DISPLAY                        |          | 1/02/98 08:00:00 |
| Work with $\rightarrow$ |            | Work with                      | PO Buyer |                  |
|                         | Account    | Description                    | -        |                  |
| PO Buyer                | Manager    | -                              |          |                  |
|                         |            |                                |          |                  |
|                         |            |                                |          |                  |
|                         | Type optic | ons, press Enter.              |          |                  |
|                         | 2=Change   | 5=Display                      |          |                  |
| Options $\rightarrow$   | -          |                                |          |                  |
| 1                       | ? Account  | Description                    | Setup    |                  |
|                         | Manager    | -                              | -        |                  |
|                         | * -        | In House Account Canadian      |          |                  |
|                         | DC         | Distributor Commission         |          |                  |
|                         | DM         | Dan McKeena                    |          |                  |
|                         | DT         | Dennis Turnbull                | *        |                  |
|                         | KD         | Kurt Dreger                    | *        |                  |
|                         | KK         | Kathleen Kirk                  |          |                  |
|                         | KL         | Kevin Lee                      |          |                  |
|                         | TK         | Tom Kobelt                     | *        |                  |
|                         | USA        | US Accounts                    |          |                  |
|                         | XPRT       | Export (International) Account | .t       |                  |
|                         |            | -                              |          |                  |
|                         | F3=Exit    | F6=Add F21=Print List          |          |                  |
|                         |            |                                |          |                  |
|                         |            |                                |          |                  |
| Functions $\rightarrow$ |            |                                |          |                  |

### **Your Choices**

Figure 3 shows the Work with PO Buyer display.

- First we will add a new buyer using **F6**.
- Next, we will display the new buyer using option 5.
- Last, we will make changes using option 2.

Press F6, and your display will look like Figure 4.

### Adding

Figure 4 POB5DFR DISPLAY 1/02/98 08:00:00 Work with PO Buyer Account Description Manager Add Account . . . . . . . . . . . . т: Add Account Rep Code **Rep.Code**  $\rightarrow$  2: Account Rep. Code . Account Rep.  $\rightarrow$ ?: : F3=Exit Code : : DT Dennis Turnbull KD Kurt Dreger KK Kathleen Kirk KL Kevin Lee TK Tom Kobelt USA US Accounts XPRT Export (International) Account · · · · · · · : \* F3=Exit F6=Add F21=Print List *You're working with this panel* 

*You're working with this panel* Figure 4 shows the Add Account Rep. Code panel.

Your Choices

• We will fill in a test code.

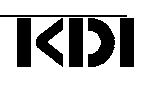

### A New Code Type in **JS**, as shown in Figure 5.

Figure 5

|               | POB5DFR | DISPLAY                |                 | 1/02/98 08:00:00 |
|---------------|---------|------------------------|-----------------|------------------|
|               |         | Wor                    | k with PO Buver | , . ,            |
|               | Accourt | t Description          |                 |                  |
|               | Manago  | r                      |                 |                  |
|               | Mallage | 1                      |                 |                  |
|               |         |                        |                 |                  |
|               | т:      | Add Account Rep Code   | :               |                  |
|               | 2 :     |                        | :               |                  |
|               | : Acc   | ount Rep. Code . JS    | :               |                  |
| $\rightarrow$ | ?:      | _                      | :               |                  |
| 1             | : F3=   | Exit                   | :               |                  |
|               | :       |                        | :               |                  |
|               | :       |                        | :               |                  |
|               |         |                        |                 |                  |
|               | DT      | Dennis Turnbull        | *               |                  |
|               | КD      | Kurt Dreger            | *               |                  |
|               | KK      | Kathleen Kirk          |                 |                  |
|               | KI.     | Kevin Lee              |                 |                  |
|               | TK      | Tom Kobelt             | *               |                  |
|               | TICA    | IS Accounts            |                 |                  |
|               | VDDT    | Export (International) | Account         |                  |
|               | APRI    | Export (International) | ACCOUNT         |                  |
|               |         | DC add DO1 Duint Lint  |                 |                  |
|               | F3=EXIL | F6=Add F21=Print List  |                 |                  |
|               |         |                        |                 |                  |

You're working with this panel

Press Enter, and your display will look like Figure 6.

### Details

|                                       | Figure 6                                                                                                    |
|---------------------------------------|----------------------------------------------------------------------------------------------------|
|                                       | POB5DFR DISPLAY 1/02/98 08:00:00<br>Work with PO Buyer<br>Account Description<br>Manager                                                               |
|                                       | T : Add Account Rep Code :<br>2 : :<br>: Account Rep. Code . JS :                                                                                      |
| Add Account                           | : F3=Exit : Add Account Rep Detail :                                                                                                    |
| Rep. Detail $ ightarrow$              | : : Account Manager Code : JS :                                                                                                    |
| Description $\rightarrow$             | DT Dennis Turnb : <b>Description</b> :<br>KD Kurt Dreger : :<br>KK Kathleen Kir : F3=Exit <b>F12=Key screen</b> :                                      |
| <b>F12</b> = Key screen $\rightarrow$ | KL       Kevin Lee       :         TK       Tom Kobelt       :         USA       US Accounts       :         XPPT       Export (International) Account |
|                                       | F3=Exit F6=Add F21=Print List                                                                                                    |
|                                       | Vou'vo wowling with this new of                                                                                                    |

You're working with this panel

- Figure 6 shows the Add Account Rep. Detail panel. F12 lets you change the Account Manager Code if desired. •
- We will fill in the Description field. ٠

### Manual Field Fill in the Description, as shown in Figure 7.

|                      | Figure 7                                                                |  |
|----------------------|-------------------------------------------------------------------------|--|
|                      | POB5DFR DISPLAY 1/02/98 08:00:00                                        |  |
|                      | Work with PO Buyer                                                      |  |
|                      | Account Description<br>Manager                                          |  |
|                      | T : Add Account Rep Code :<br>2 : :<br>: Account Rep. Code . JS :       |  |
|                      | ?:                                                                      |  |
|                      | : : Account Manager Code : JS :                                         |  |
|                      | DT Dennis Turnb : Description <b>John Smith</b> :<br>KD Kurt Dreger : : |  |
| Filled $\rightarrow$ | KK Kathleen Kir : F3=Exit F12=Key screen :<br>KL Kevin Lee : :          |  |
|                      | TK Tom Kobelt : : :<br>USA US Accounts ::                               |  |
|                      | XPRT Export (International) Account                                     |  |
|                      | F3=Exit F6=Add F21=Print List                                           |  |

You're working with this panel

Press Enter, and your display will look like Figure 8.

### Continuing

### Figure 8

| Work with PO Buyer         Account Description         Manager         T:       Add Account Rep Code         2:       :         2:       :         :       Account Rep. Code         :       Account Rep. Code         :       Add Account Rep Detail         :       :         :       Add Account Rep Detail         :       :         :       :         DT       Dennis Turnb : Description         DT       Dennis Turnb : Description         KK       Kathleen Kir : F3=Exit         KK       Kathleen Kir : F3=Exit         :       :         :       :         :       :         :       :         :       :         :       :         :       :         :       :         :       :         :       :         :       :         :       :         :       :         :       :         :       :         :       :         :       :         :       : <th>POB5DFR DISPLAY</th> <th>1/02/98 08:00:0</th>                                                                                                    | POB5DFR DISPLAY   | 1/02/98 08:00:0                        |
|----------------------------------------------------------------------------------------------------|-------------------|----------------------------------------|
| Account Description<br>Manager<br>T : Add Account Rep Code :<br>2 :<br>Account Rep. Code . JS :<br>: Account Rep. Code . JS :<br>: F3=Exit : Add Account Rep Detail<br>:<br>DT Dennis Turnb : Description John Smith<br>KD Kurt Dreger :<br>KK Kathleen Kir : F3=Exit F12=Key screen<br>KL Kevin Lee :<br>TK Tom Kobelt : : CONFIRM: Y (Y/N) :<br>USA US Accounts : :                                                                                                    |                   | Work with PO Buyer                     |
| Manager         T :       Add Account Rep Code         2 :       :         :       Account Rep. Code . JS         :       F3=Exit         :       F3=Exit         :       Add Account Rep Detail         :       :         :       Account Manager Code : JS         :       :         DT Dennis Turnb : Description John Smith         KD Kurt Dreger :         KK Kathleen Kir : F3=Exit F12=Key screen         KL Kevin Lee :         TK Tom Kobelt :         USA US Accounts :         XPRT Export (International) Account                                                                                                    | Account Descript: | ion                                    |
| T : Add Account Rep Code :<br>2 :                                                                                                    | Manager           |                                        |
| <pre>T : Add Account Rep Code : : 2 : 2 : 2 : 3 Add Account Rep. Code . JS 7 : 5 F3=Exit : Add Account Rep Detail 7 : 6 DT Dennis Turnb : Description John Smith 7 KD Kurt Dreger : 7 KK Kathleen Kir : F3=Exit F12=Key screen 7 KK Kathleen Kir : F3=Exit F12=Key screen 7 KK Tom Kobelt : 7 KT Tom Kobelt : 7 KT Tom Kobelt :</pre> |                   |                                        |
| <pre>2 : :<br/>: Account Rep. Code . JS :<br/>? :<br/>: F3=Exit : Add Account Rep Detail<br/>: : :<br/>DT Dennis Turnb : Description John Smith<br/>KD Kurt Dreger :<br/>KK Kathleen Kir : F3=Exit F12=Key screen<br/>KL Kevin Lee :<br/>TK Tom Kobelt : : CONFIRM: Y (Y/N) :<br/>USA US Accounts : : :<br/>XPRT Export (International) Account :</pre>                                                                                                    | T : Add Aco       | count Rep Code :                       |
| : Account Rep. Code . JS :<br>? :<br>. F3=Exit : Add Account Rep Detail<br>:                                                                                                    | 2 :               | :                                      |
| <pre>? :     F3=Exit : Add Account Rep Detail     E : Account Manager Code : JS     DT Dennis Turnb : Description John Smith     KD Kurt Dreger :     KK Kathleen Kir : F3=Exit F12=Key screen     KL Kevin Lee :     TK Tom Kobelt : CONFIRM: Y (Y/N) :     USA US Accounts :</pre>                                                                                                    | : Account Rep. Co | ode.JS:                                |
| : F3=Exit : Add Account Rep Detail<br>: : :<br>DT Dennis Turnb : Description John Smith<br>KD Kurt Dreger :<br>KK Kathleen Kir : F3=Exit F12=Key screen<br>KL Kevin Lee :<br>TK Tom Kobelt : : CONFIRM: Y (Y/N) :<br>USA US Accounts : : :                                                                                                    | ? :               |                                        |
| : : Account Manager Code : JS<br>:<br>DT Dennis Turnb : Description John Smith<br>KD Kurt Dreger :<br>KK Kathleen Kir : F3=Exit F12=Key screen<br>KL Kevin Lee :<br>TK Tom Kobelt : <b>: CONFIRM: Y (Y/N)</b> :<br>USA US Accounts : : : :                                                                                                    | : F3=Exit         | : Add Account Rep Detail               |
| : : Account Manager Code : JS<br>::<br>DT Dennis Turnb : Description John Smith<br>KD Kurt Dreger :<br>KK Kathleen Kir : F3=Exit F12=Key screen<br>KL Kevin Lee :<br>TK Tom Kobelt : : CONFIRM: Y (Y/N) :<br>USA US Accounts : : : :                                                                                                    | :                 | -                                      |
| ::<br>DT Dennis Turnb : Description John Smith<br>KD Kurt Dreger :<br>KK Kathleen Kir : F3=Exit F12=Key screen<br>KL Kevin Lee :<br>TK Tom Kobelt : : CONFIRM: Y (Y/N) :<br>USA US Accounts : : :<br>XPRT Export (International) Account :                                                                                                    | :                 | : Account Manager Code : JS            |
| DT Dennis Turnb : Description John Smith<br>KD Kurt Dreger :<br>KK Kathleen Kir : F3=Exit F12=Key screen<br>KL Kevin Lee :<br>TK Tom Kobelt : : CONFIRM: Y (Y/N) :<br>USA US Accounts : : :<br>XPRT Export (International) Account :                                                                                                    |                   |                                        |
| KD       Kurt Dreger :         KK       Kathleen Kir :       F3=Exit F12=Key screen         KL       Kevin Lee :          TK       Tom Kobelt :       :       CONFIRM: Y (Y/N) :         USA       US Accounts :       :       :         XPRT       Export (International) Account       :       :                                                                                                    | DT Dennis Ti      | urnb : Description John Smith          |
| KK       Kathleen Kir : F3=Exit       F12=Key screen         KL       Kevin Lee :          TK       Tom Kobelt :          USA       US Accounts :                                                                                                    | KD Kurt Dree      | der :                                  |
| KL       Kevin Lee       :                                                                                                    | KK Kathleen       | Kir: F3=Exit F12=Key screen            |
| TK       Tom Kobelt :       : CONFIRM: Y (Y/N) :         USA       US Accounts :       : :         XPRT       Export (International) Account :       :                                                                                                    | KI. Kevin Lee     | ······································ |
| USA US Accounts : : : : : : : : : : : : : : : : :                                                                                                    | TK Tom Kobe       | · CONFIRM• V (V/N) ·                   |
| XPRT Export (International) Account :                                                                                                    |                   |                                        |
| APRI EXPORT (International) Account :                                                                                                    | VDD Emport (      | International) Account                 |
|                                                                                                    | APRI EXPORT (     |                                        |
|                                                                                                    |                   |                                        |
|                                                                                                    |                   |                                        |

You will be asked to confirm your new Account Rep. Code.

### Confirmation Tips

Confirming

CONFIRM:

The Y for "yes" will be waiting for your response.

- If you want to make a correction, press N.
- If you want to escape without processing your new Account Rep. Code, press N then F3.

### **Returning** Press **Enter**, and your display will look like Figure 9.

| Work with →       POB5DFR DISPLAY       1/02/98 08:00:00         Account Description       Manager       POB       DISPLAY         5=Display →       Type options, press Enter.       2=Change 5=Display         ? Account Description       Setup         Manager       *       In House Account Canadian         DC       Distributor Commission         DM       Dan McKeena         DT       Dennis Turnbull         XD       Kurt Dreger         KK       Kathleen Kirk         KL       Kevin Lee         TK       Tom Kobelt         YSA       US Accounts         +       F3=Exit F6=Add F21=Print List                                                                                                    |                                | Figure 9   |                           |             |                  |
|----------------------------------------------------------------------------------------------------|--------------------------------|------------|---------------------------|-------------|------------------|
| Work with →<br>PO Buyer       New Account Description         S=Display →       Type options, press Enter.<br>2=Change S=Display         ? Account Description       Setup<br>Manager<br>*         *       In House Account Canadian<br>DC         DC       Distributor Commission<br>DM         DM       Dan McKeena<br>DT         DT       Dennis Turnbull         *       John Smith<br>KD         KL       Kevin Lee<br>TK<br>TK<br>USA       *         F3=Exit       F6=Add       F21=Print List                                                                                                    |                                | POB5DFR    | DISPLAY                   |             | 1/02/98 08:00:00 |
| Normalized of the second bescription         POB       DISPLAY         S=Display →       Type options, press Enter.         2=Change       S=Display         ? Account Description       Setup         Manager       *         POB       DISPLAY         ? Account Description       Setup         Manager       *         *       In House Account Canadian         DC       Distributor Commission         DM       Dan McKeena         DT       Dennis Turnbull         *       JS         John Smith       *         KL       Kevin Lee         TK       Tom Kobelt       *         F3=Exit       F6=Add       F21=Print List                                                                                                    | Work with $\rightarrow$        |            | Work wit                  | th PO Buyer |                  |
| PO Buyer       Manager<br>POB DISPLAY         S=Display →       Type options, press Enter.<br>2=Change 5=Display         ? Account Description       Setup<br>Manager<br>* In House Account Canadian<br>DC Distributor Commission<br>DM Dan McKeena<br>DT Dennis Turnbull *<br>JS John Smith<br>KD Kurt Dreger<br>KK Kathleen Kirk<br>KL Kevin Lee<br>TK Tom Kobelt<br>SA USA Counts         New Account Rep. →       F3=Exit F6=Add F21=Print List                                                                                                    |                                | Account    | Description               |             |                  |
| FOB       DISPLAY         Type options, press Enter.       2=Change 5=Display         ? Account Description       Setup         Manager       *         *       In House Account Canadian         DC       Distributor Commission         DM       Dan McKeena         DT       Dennis Turnbull         *       JS         John Smith       *         KK       Kathleen Kirk         KL       Kevin Lee         TK       Tom Kobelt       *         F3=Exit       F6=Add       F21=Print List                                                                                                    | PO Buyer                       | Manager    |                           |             |                  |
| <pre>5=Display →<br/>Type options, press Enter.<br/>2=Change 5=Display<br/>? Account Description Setup Manager<br/>* In House Account Canadian DC Distributor Commission DM Dan McKeena DT Dennis Turnbull * JS John Smith KD Kurt Dreger * KK Kathleen Kirk KL Kevin Lee TK Tom Kobelt * USA US Accounts +<br/>F3=Exit F6=Add F21=Print List</pre>                                                                                                    |                                | POB        | DISPLAY                   |             |                  |
| $5 = Display \rightarrow$ $P = Display = 5 = Display$ $P = Account Description Setup$ $P = Account Description Setup$ $P = Account Canadian$ $P = Distributor Commission$ $P = Distributor Commission$ $P = Distributor Commission$ $P = Display = Account Canadian$ $P = Display = Account Canadian$ $P = Account Canadian$ $P = Account Canadian$ $P = Account C$ |                                | Time ontio | ng progg Entor            |             |                  |
| $5 = Display \rightarrow$ ? Account Description Setup<br>Manager * In House Account Canadian<br>DC Distributor Commission<br>DM Dan McKeena<br>DT Dennis Turnbull *<br>JS John Smith<br>KD Kurt Dreger *<br>KK Kathleen Kirk<br>KL Kevin Lee<br>TK Tom Kobelt *<br>USA US Accounts +<br>F3=Exit F6=Add F21=Print List                                                                                                    |                                | 2-Change   | 5-Dignlay                 |             |                  |
| <pre>? Account Description Setup Manager * In House Account Canadian DC Distributor Commission DM Dan McKeena DT Dennis Turnbull * JS John Smith KD Kurt Dreger * KK Kathleen Kirk KL Kevin Lee TK Tom Kobelt * USA US Accounts + F3=Exit F6=Add F21=Print List</pre>                                                                                                    | $5 = Display \rightarrow$      | z=change   | J-DISPINY                 |             |                  |
| Manager       *       In House Account Canadian         DC       Distributor Commission         DM       Dan McKeena         DT       Dennis Turnbull <b>JS</b> John Smith         KD       Kurt Dreger         KK       Kathleen Kirk         KL       Kevin Lee         TK       Tom Kobelt         F3=Exit       F6=Add         F21=Print List                                                                                                    | e Dispidy ,                    | ? Account  | Description               | Setup       |                  |
| <pre>* In House Account Canadian DC Distributor Commission DM Dan McKeena DT Dennis Turnbull * JS John Smith KD Kurt Dreger * KK Kathleen Kirk KL Kevin Lee TK Tom Kobelt * USA US Accounts + F3=Exit F6=Add F21=Print List</pre>                                                                                                    |                                | Manager    |                           |             |                  |
| DC       Distributor Commission         DM       Dan McKeena         DT       Dennis Turbull         JS       John Smith         KD       Kurt Dreger         KK       Kathleen Kirk         KL       Kevin Lee         TK       Tom Kobelt         F3=Exit       F6=Add         F21=Print List                                                                                                    |                                | *          | In House Account Canadian |             |                  |
| DM       Dan McKeena         DT       Dennis Turnbull       *         JS       John Smith       *         KD       Kurt Dreger       *         KK       Kathleen Kirk       *         KL       Kevin Lee       *         TK       Tom Kobelt       *         USA       US Accounts       +         F3=Exit       F6=Add       F21=Print List                                                                                                    |                                | DC         | Distributor Commission    |             |                  |
| DT       Dennis Turnbull       *         JS       John Smith       *         KD       Kurt Dreger       *         KK       Kathleen Kirk       *         KL       Kevin Lee       *         TK       Tom Kobelt       *         USA       US Accounts       +         F3=Exit       F6=Add       F21=Print List                                                                                                    |                                | DM         | Dan McKeena               |             |                  |
| New Account Rep. →<br>KC Kathleen Kirk<br>KL Kevin Lee<br>TK Tom Kobelt *<br>USA US Accounts +<br>F3=Exit F6=Add F21=Print List                                                                                                    |                                | DT         | Dennis Turnbull           | *           |                  |
| New Account Rep. →<br>KD Kurt Dreger *<br>KK Kathleen Kirk<br>KL Kevin Lee<br>TK Tom Kobelt *<br>USA US Accounts +<br>F3=Exit F6=Add F21=Print List                                                                                                    |                                | JS         | John Smith                |             |                  |
| New Account Rep. →       KK       Kathleen Kirk         KL       Kevin Lee       K         TK       Tom Kobelt       *         USA       US Accounts       +         F3=Exit       F6=Add       F21=Print List                                                                                                    | Now Account Day                | KD         | Kurt Dreger               | *           |                  |
| TK Tom Kobelt *<br>USA US Accounts +<br>F3=Exit F6=Add F21=Print List                                                                                                    | New Account Kep. $\rightarrow$ | KK         | Kauineen Kirk             |             |                  |
| USA US Accounts +<br>F3=Exit F6=Add F21=Print List                                                                                                    |                                | TK         | Tom Kobelt                | *           |                  |
| F3=Exit F6=Add F21=Print List                                                                                                    |                                | IISA       | US Accounts               |             | +                |
| F3=Exit F6=Add F21=Print List                                                                                                    |                                | 0011       |                           |             |                  |
|                                                                                                    |                                | F3=Exit    | F6=Add F21=Print List     |             |                  |
|                                                                                                    |                                |            |                           |             |                  |
|                                                                                                    |                                |            |                           |             |                  |

Your Choices

Figure 9 shows the Work with PO Buyer display.

- The new Account Rep. appears in the listing.
- Option 5 lets you display.

Tab down to the JS, and type in a 5, as shown in Figure 10.

### Displaying

| POB5DFR    | DISPLAY               |                  | 1/02/98 08:00:00 |
|------------|-----------------------|------------------|------------------|
|            | Wo                    | rk with PO Buyer |                  |
| Account    | Description           | -                |                  |
| Manager    | -                     |                  |                  |
| POB        | DISPLAY               |                  |                  |
|            |                       |                  |                  |
| Type optio | ons, press Enter.     |                  |                  |
| 2=Change   | 5=Display             |                  |                  |
| ? Account  | Description           | Setup            |                  |
| Manager    |                       | <u>F</u>         |                  |
| *          | In House Account Cana | dian             |                  |
| DC         | Distributor Commissio | n                |                  |
| DM         | Dan McKeena           |                  |                  |
| DT         | Dennis Turnbull       | *                |                  |
| 5 JS       | John Smith            |                  |                  |
| KD         | Kurt Dreger           | *                |                  |
| KK         | Kathleen Kirk         |                  |                  |
| KT.        | Kevin Lee             |                  |                  |
| TK         | Tom Kobelt            | *                |                  |
| TIGA       | IIS Accounts          |                  |                  |
| USA        | US ACCOUNTS           |                  |                  |
| F3-Evit    | F6-Add F21-Print Lis  | t                |                  |

### **Filled** Press **Enter**, and your display will look like Figure 11.

Figure 11 POB5DFR DISPLAY 1/02/98 08:00:00 . . . . . . . . . . . . . . . . . . . . . . . . . Display PO Buyer KEY SCRE Display PO  $\rightarrow$ : Buyer KEY Account Manager Code . JS : Description : John Smith SCRE F3=Exit F4=Prompt F9=Change  $F3 = Exit \rightarrow$ *You're working with this panel* Figure 11 shows the Display PO Buyer KEY SCREEN panel. **Your Choices** • You have successfully displayed a PO Buyer. F3 lets you exit this display. •

Press F3 to return to Work with PO Buyer.

### Returning

|                           | Figure 12  |                    |                    |                  |
|---------------------------|------------|--------------------|--------------------|------------------|
|                           | POB5DFR    | DISPLAY            |                    | 1/02/98 08:00:00 |
| Work with $\rightarrow$   |            |                    | Work with PO Buyer |                  |
|                           | Account    | Description        |                    |                  |
| PO Buyer                  | Manager    |                    |                    |                  |
|                           |            |                    |                    |                  |
|                           | m          |                    |                    |                  |
|                           | Type optic | ns, press Enter.   |                    |                  |
| 2-Change                  | 2=change   | 5=Display          |                    |                  |
| <b>z</b> −Chunge <b>→</b> | 2 Account  | Degaription        | Sotup              |                  |
|                           | Manager    | Description        | Secup              |                  |
|                           | *          | In House Account ( | Tanadian           |                  |
|                           | DC         | Distributor Commis | rion               |                  |
|                           | DM         | Dan McKeena        | 551011             |                  |
|                           | חיום       | Dennig Turnbull    | *                  |                  |
|                           | JIS        | John Smith         |                    |                  |
|                           | KD<br>C D  | Kurt Dreger        | *                  |                  |
|                           | KK         | Kathleen Kirk      |                    |                  |
|                           | KT.        | Kevin Lee          |                    |                  |
|                           | TK         | Tom Kobelt         | *                  |                  |
|                           | USA        | US Accounts        |                    | +                |
|                           | 0011       |                    |                    |                  |
|                           | F3=Exit    | F6=Add F21=Print   | List               |                  |
|                           |            |                    |                    |                  |
|                           |            |                    |                    |                  |
|                           | •          |                    |                    |                  |

*You're working with this panel* Figure 12 shows the Work with PO Buyer display.

Your Choices

• We will now use option 2 to bring up the panel that lets you make changes to PO Buyer.

### Selecting

Tab down to the JS, and type in a 2, as shown in Figure 13.

### Figure 13

|                 | POB5DFR    | DISPLAY                |                  | 1/02/98 08:00:00 |
|-----------------|------------|------------------------|------------------|------------------|
|                 |            | Woi                    | rk with PO Buyer |                  |
|                 | Account    | Description            |                  |                  |
|                 | Manager    |                        |                  |                  |
|                 | Type optic | ons, press Enter.      |                  |                  |
|                 | 2=Change   | 5=Display              |                  |                  |
|                 | ? Account  | Description            | Setup            |                  |
|                 | Manager    |                        |                  |                  |
|                 | *          | In House Account Canad | lian             |                  |
|                 | DC         | Distributor Commission | 1                |                  |
|                 | DM         | Dan McKeena            |                  |                  |
|                 | DT         | Dennis Turnbull        | *                |                  |
|                 | 2 JS       | John Smith             |                  |                  |
|                 | KD         | Kurt Dreger            | *                |                  |
| $2 \rightarrow$ | KK         | Kathleen Kirk          |                  |                  |
|                 | KL         | Kevin Lee              |                  |                  |
|                 | TK         | Tom Kobelt             | *                |                  |
|                 | USA        | US Accounts            |                  | +                |
|                 | F3=Exit    | F6=Add F21=Print List  | 5                |                  |
|                 |            |                        |                  |                  |
|                 |            |                        |                  |                  |

Filled

Press Enter, and your display will look like Figure 14.

### Figure 14 POB :00 Edit PO Buyer Details Edit PO $\rightarrow$ A : Buyer M : Account Manager Code : JS John Smith Details User Id . . . . . . тур : Purchasing Level . . . 2=C : ? A : Approval Level . . . м: D : D : F3=Exit D : 2 J : к :.... KK Kathleen Kirk Kevin Lee KL ΤK Tom Kobelt USA US Accounts F3=Exit F6=Add F21=Print List

You're working with this panel

Figure 14 shows the Edit PO Buyer Details display.

- The User ID, Purchasing Level and Approval Level fields can all be changed.
- This process is similar to adding. **F4** lets you prompt each field and if you press **Enter** to process your changes, you will be asked for confrmation.
- **F3** lets you exit without making changes.

### Returning

### Press F3, to return to Work with PO Buyer.

|                         | Figure 15  |                    |                    |         |          |
|-------------------------|------------|--------------------|--------------------|---------|----------|
|                         | POB5DFR    | DISPLAY            |                    | 1/02/98 | 08:00:00 |
| Work with $\rightarrow$ |            |                    | Work with PO Buyer |         |          |
|                         | Account    | Description        |                    |         |          |
| PO Buyer                | Manager    |                    |                    |         |          |
|                         |            |                    |                    |         |          |
|                         |            |                    |                    |         |          |
|                         | Type optic | ns, press Enter.   |                    |         |          |
|                         | 2=Change   | 5=Display          |                    |         |          |
|                         |            |                    |                    |         |          |
|                         | ? Account  | Description        | Setup              |         |          |
|                         | Manager    |                    |                    |         |          |
|                         | *          | In House Account C | Canadian           |         |          |
|                         | DC         | Distributor Commis | sion               |         |          |
|                         | DM         | Dan McKeena        |                    |         |          |
|                         | DT         | Dennis Turnbull    | *                  |         |          |
|                         | JS         | John Smith         |                    |         |          |
|                         | KD         | Kurt Dreger        | *                  |         |          |
|                         | KK         | Kathleen Kirk      |                    |         |          |
|                         | KL         | Kevin Lee          |                    |         |          |
|                         | TK         | Tom Kobelt         | *                  |         |          |
|                         | USA        | US Accounts        |                    |         | +        |
|                         |            |                    |                    |         |          |
|                         | F3=Exit    | F6=Add F21=Print   | List               |         |          |
|                         |            |                    |                    |         |          |
|                         |            |                    |                    |         |          |

The ResultYou have successfully brought up the Work with PO Buyer display and worked with the<br/>Add function and the Display and Change options

Exiting

Press F3, to return to the PO Setup Menu.

|             | Figure 16                   |             |                               |  |
|-------------|-----------------------------|-------------|-------------------------------|--|
|             | ZZMENUR DISPLAY             |             |                               |  |
|             |                             | :           | Run Application Menu :        |  |
|             | User Id YOU                 | : KOBELT    | TEST Manufacturing Co. Ltd. : |  |
| Dumahaga    | Your Name                   | : PO        | Purchase Order                |  |
| Purchase    |                             |             | options using '1'             |  |
| Order Setup | : Run Application Sub       | Menu        | : ription                     |  |
|             | : POSETUP PO Setup Menu     | : PO Vendor |                               |  |
| Menu →      | : Select Menu options using | `1'         | : Purchase Orders             |  |
|             | : ? Menu Description        |             | : PO Item Master              |  |
|             | : Work with PO Status       |             | :                             |  |
|             | : Work With PO Type         |             | : nu Functions                |  |
|             | : Work with Manufacturer    |             | :                             |  |
|             | : Work With PO Item Maste   | er          | :                             |  |
|             | : Work with PO Buyer        |             | :                             |  |
|             | : Work with PO Company      |             | :                             |  |
|             | :                           |             | :                             |  |
|             | :                           |             | :                             |  |
|             | :                           |             | :                             |  |
|             | :                           |             | :                             |  |
|             | : F3=Exit                   |             | : 7=Change Current Company    |  |
|             | :                           |             | :                             |  |
|             | :                           |             | :                             |  |
|             | :                           |             | :                             |  |
|             |                             |             |                               |  |

*You're working with this panel* This completes Section 6.5, How to Setup PO Buyer.

You Are Done

# **6.6 How To Setup PO Companies** Figure 1 shows the Purchase Order Setup Menu.

Start Horo

| Purchase                           | User Id YOU : KOBELT<br>Your Name : PO                                                                                                    | Run Application Menu :<br>TEST Manufacturing Co. Ltd. :<br>Purchase Order<br>options using '1'     |
|------------------------------------|----------------------------------------------------------------------------------------------------|----------------------------------------------------------------------------------------------------|
| Order Setup<br>Menu →              | : Run Application Sub Menu<br>: POSETUP PO Setup Menu<br>: Select Menu options using '1'<br>: ? Menu Description<br>: Work with PO Status<br>: Work With PO Type<br>: Work with Manufacturer<br>: Work With PO Item Master<br>: Work with PO Buyer | : ription<br>: PO Vendor<br>: Purchase Orders<br>: PO Item Master<br>:<br>: nu Functions<br>:<br>: |
| Work with PO Company $\rightarrow$ | Work with PO Company                                                                                                    |                                                                                                    |
|                                    | : F3=EXIL                                                                                                    | : /=Change Current Company                                                                         |
|                                    | You're working with this panel                                                                                                    | :                                                                                                  |
| he Task                            | <ul> <li>You're working with this panel</li> <li>We are going to bring up the Work with PC</li> <li>In Figure 1, option 1 lets you bring</li> </ul>                                                                                                | Company Display.                                                                                   |

|                 |                               | :        | Run Application Menu               | : |
|-----------------|-------------------------------|----------|------------------------------------|---|
|                 | User Id YOU                   | : KOBELT | TEST Manufacturing Co. Ltd.        | : |
|                 | Your Name                     | : PO     | Purchase Order                     |   |
|                 |                               |          | options using '1'                  |   |
|                 | : Run Application Sub M       | lenu     | : ription                          |   |
|                 | : POSETUP PO Setup Menu       |          | : PO Vendor                        |   |
|                 | : Select Menu options using ' | 1′       | : Purchase Orders                  |   |
|                 | : ? Menu Description          |          | : PO Item Master                   |   |
|                 | : Work with PO Status         |          | :                                  |   |
|                 | : Work With PO Type           |          | : nu Functions                     |   |
|                 | : Work with Manufacturer      |          | :                                  |   |
|                 | : Work With PO Item Master    |          | :                                  |   |
|                 | : Work with PO Buyer          |          | :                                  |   |
|                 | : 1 Work with PO Company      |          | :                                  |   |
| 4               | :                             |          | :                                  |   |
| $1 \rightarrow$ | :                             |          | :                                  |   |
|                 | :                             |          | :                                  |   |
|                 | :                             |          | :                                  |   |
|                 | : F3=Exit                     |          | : 7=Change Current Company         |   |
|                 | :                             |          | :                                  |   |
|                 | :                             |          | :                                  |   |
|                 |                               |          | •••• ••••••••••••••••••••••••••••• |   |
|                 |                               |          |                                    |   |
|                 |                               |          |                                    |   |

*You're working with this panel* 

### Filled

Press Enter, and your display will look like Figure 3.

|                                    | Figure 3                            |                                                                                                    |                     |                  |
|------------------------------------|-------------------------------------|----------------------------------------------------------------------------------------------------|---------------------|------------------|
|                                    | POMTDFR                             | DISPLAY                                                                                                    |                     | 1/02/98 08:00:00 |
| Work with $\rightarrow$ PO Company | Company<br>Code<br>ZZMEN            | Work with<br>Description<br>DISPLAY                                                                           | PO Company          |                  |
| $Options \rightarrow$              | Type option<br><b>2=Change</b>      | s, press Enter.                                                                                               |                     |                  |
| 1                                  | ? Company<br>Code<br>ALPINE<br>DEMO | Description<br>Alpine Holdings Ltd.<br>Your Demo Company                                                      | Setup               |                  |
|                                    | KDI<br>KOBELT<br>MMI<br>NTRKOB      | TEST Kobelt Development I<br>TEST Manufacturing Co. L<br>Mainland Metal Impregnatio<br>Interkob Holdings Ltd. | nc. *<br>td. *<br>n |                  |
|                                    | F3=Exit F                           | 21=Print List                                                                                                 |                     |                  |
| Functions $\rightarrow$            |                                     |                                                                                                    |                     |                  |

Figure 5 shows the Work with PO Company display.

Press F21 and your display will look like Figure 4.

- **F21** lets you print a list of the companies.
- We will bring up the display that lets you make changes to each company.
- Option 2 lets you make changes.

Print List

**Your Choices** 

Figure 4

|                                     | Figure 4.                                                             |                                                                                                    |                 |                  |
|-------------------------------------|-----------------------------------------------------------------------|----------------------------------------------------------------------------------------------------|-----------------|------------------|
|                                     | POMTDFR<br>Company<br>Code                                            | DISPLAY<br>Work with PO C<br>Description                                                                                                    | Company         | 1/02/98 08:00:00 |
|                                     | Type option<br>2=Change                                               | s, press Enter.                                                                                                    |                 |                  |
|                                     | ? Company<br>Code<br>ALPINE<br>DEMO<br>KDI<br>KOBELT<br>MMI<br>NTRKOB | Description<br>Alpine Holdings Ltd.<br>Your Demo Company<br>Kobelt Development Inc.<br>Kobelt Manufacturing Co. Ltd.<br>Mainland Metal Impregnation<br>Interkob Holdings Ltd. | Setup<br>*<br>* |                  |
|                                     | F3=Exit F<br>Processing                                               | 21=Print List<br><b>Print List</b>                                                                                                    |                 |                  |
| Processing Print list $\rightarrow$ |                                                                       |                                                                                                    |                 |                  |

**Processing** In a few seconds the Processing Print List message appears.

**Completed** After a few more seconds the Completed Printing List message appears.

### Figure 5

| Г                        | DOMTDED     | DICDIAV                      |         | 1/02/00 00.00.00 |
|--------------------------|-------------|------------------------------|---------|------------------|
| Marsh saith              | POHIDIK     | Work with PO (               | Company | 1/02/98 08:00:00 |
| work with $\rightarrow$  | Company     | Description                  | company |                  |
| PO Company               | Code        | <u>I</u>                     |         |                  |
|                          |             |                              |         |                  |
|                          |             |                              |         |                  |
|                          | Type option | s, press Enter.              |         |                  |
| $2 = Change \rightarrow$ | z=change    |                              |         |                  |
|                          | ? Company   | Description                  | Setup   |                  |
|                          | Code        | -                            | -       |                  |
|                          | ALPINE      | Alpine Holdings Ltd.         |         |                  |
|                          | DEMO        | Your Demo Company            | ц.      |                  |
|                          | KOBELT      | Kobelt Manufacturing Co. Ltd | *       |                  |
|                          | MMI         | Mainland Metal Impregnation  |         |                  |
|                          | NTRKOB      | Interkob Holdings Ltd.       |         |                  |
|                          |             |                              |         |                  |
|                          |             |                              |         |                  |
|                          |             |                              |         |                  |
|                          |             |                              |         |                  |
|                          | F3=Exit F   | 21=Print List                |         |                  |
|                          | Completed P | rinting List                 |         |                  |
| Completed Printing       |             |                              |         |                  |
| $I$ ist $\rightarrow$    |             |                              |         |                  |
| $Lisi \rightarrow$       |             |                              |         |                  |

| Your Choices | <ul> <li>Figure 5 shows the Work with PO Company display.</li> <li>You have used function key F21 to print the Company list.</li> <li>Next, we will use option 2 to bring up The Edit Company Details display.</li> </ul> |
|--------------|----------------------------------------------------------------------------------------------------|
|              | uispiay.                                                                                                    |

Changing

Tab down to KOBELT, and type in a 2, as shown in Figure 4.

2

| PO         | MTDFR               | DISPLAY                                                    |         | 1/02/98 08:00:00 |
|------------|---------------------|------------------------------------------------------------|---------|------------------|
|            | Company<br>Code     | Work with PC<br>Description                                | Company |                  |
| Ту<br>2=   | pe option<br>Change | s, press Enter.                                            |         |                  |
| ?          | Company<br>Code     | Description                                                | Setup   |                  |
|            | ALPINE<br>DEMO      | Alpine Holdings Ltd.<br>Your Demo Company                  |         |                  |
| _          | KDI                 | TEST Kobelt Development Inc.                               | *       |                  |
| 2          | MMI<br>NTRROP       | TEST Manufacturing Co. Ltd.<br>Mainland Metal Impregnation | *       |                  |
|            | MIRROD              | incerkob notarings nea.                                    |         |                  |
|            |                     |                                                            |         |                  |
|            |                     |                                                            |         |                  |
| <b>F</b> 3 | -Evit B             | 21-Print List                                              |         |                  |

Purchase Orders

Г

### Filled

Press Enter, and your display will look like Figure 7.

|                                 | Figure 7                   |                                  |                  |
|---------------------------------|----------------------------|----------------------------------|------------------|
|                                 | POXSE1R ADD                |                                  | 1/02/98 08:00:00 |
| Edit PO $\rightarrow$           | I                          | Edit PO Company Details          |                  |
| Company                         | Company Code :             | KOBELT TEST Manufacturing Co.    | Ltd.             |
| Details                         | GL Company                 | 21                               |                  |
|                                 | Cooda Bog/d Lipbility Agt  | E 0120                           |                  |
| Changeable Fields $\rightarrow$ | Goods Rec a mability Act . | 5 0120                           |                  |
|                                 | Inventory Company          | 21                               |                  |
|                                 | Default Warehouse Code     | F Finished Goods Warehouse       |                  |
|                                 | Default Shipping Method    | AIR-P Air freight Prepaid        |                  |
|                                 | Goods Rec'd Code           | REC                              |                  |
|                                 | AP Vendor Company          | 21                               |                  |
|                                 | Default Currency Code      | CAN Canadian Dollar              |                  |
|                                 | Default Buyer              | JS John Smith                    |                  |
|                                 | Default Terms Code         | CASH C.O.D.                      |                  |
|                                 | Closed Order Status Code . | OPEN Open PO                     |                  |
|                                 |                            |                                  |                  |
|                                 | Note Type Code             | <ul> <li>General Note</li> </ul> |                  |
|                                 | F3=Exit F4=Prompt          |                                  |                  |
|                                 |                            |                                  |                  |
|                                 |                            |                                  |                  |

Your Choices

Figure 7 shows the Edit PO Company Details display.

- All changeable fields are in bold type.
- **F4** lets you prompt the Code fields.
- **F3** lets you exit without making changes.

Press **F3** to return to the Work With PO Company display.

### Returning

|                                    | Figure 8                                                                                               |                  |
|------------------------------------|----------------------------------------------------------------------------------------------------|------------------|
|                                    | POMTDFR DISPLAY                                                                                        | 1/02/98 08:00:00 |
| Work with $\rightarrow$ PO Company | Work with PO<br>Company Description<br>Code                                                            | Company          |
|                                    | Type options, press Enter.<br>2=Change                                                                 |                  |
|                                    | ? Company Description<br>Code<br>ALPINE Alpine Holdings Ltd                                            | Setup            |
|                                    | DEMO Your Demo Company<br>KDI TEST Kobelt Development Inc.                                             | *                |
|                                    | KOBELT TEST Manufacturing Co. Ltd.<br>MMI Mainland Metal Impregnation<br>NTRKOB Interkob Holdings Ltd. | *                |
|                                    |                                                                                                    |                  |
| F3=Exit F21=Print List             |                                                                                                    |                  |
| $\mathbf{F3} = Exit \rightarrow$   |                                                                                                    |                  |

| Exiting | Press F3 to return to the PO Setup Menu display. |
|---------|--------------------------------------------------|
|---------|--------------------------------------------------|

|                                   | Figure 9<br>ZZMENUR DISPLAY |                                   |                                                                                                    |  |
|-----------------------------------|-----------------------------|-----------------------------------|----------------------------------------------------------------------------------------------------|--|
| Purchase<br>Order Setup<br>Menu → | User Id YOU<br>Your Name    | : KOBELT<br>: PO<br>Menu<br>g `l' | Run Application Menu<br>TEST Manufacturing Co. Ltd.<br>Purchase Order<br>options using '1'<br>: ription<br>: PO Vendor<br>: Purchase Orders<br>: PO Item Master<br>:<br>: nu Functions<br>:<br>:<br>:<br>:<br>:<br>:<br>:<br>:<br>:<br>:<br>:<br>:<br>:<br>:<br>:<br>:<br>:<br>:<br>: |  |
|                                   |                             |                                   |                                                                                                    |  |

You're working with this panel

The ResultYou have successfully brought up the Work with PO Company display and worked with<br/>its options and functions.You Are DoneThis completes Section 6.6, How To Setup PO Companies and Chapter 6, PO Setup.